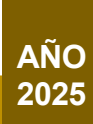

## MANUAL DE USUARIO PERFIL CIUDADANO

# Autorización para capacitar a manipuladores de alimentos

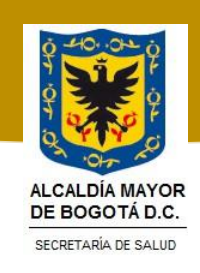

La impresión de este documento se considera **COPIA NO CONTROLADA** y no se garantiza que esta corresponda a la versión vigente, salvo en los procesos que usan sello. Esta información es de carácter confidencial y propiedad de la Secretaría Distrital de Salud (SDS); está prohibida su reproducción y distribución sin previa autorización del proceso que lo genera, excepto en los requisitos de ley.

1

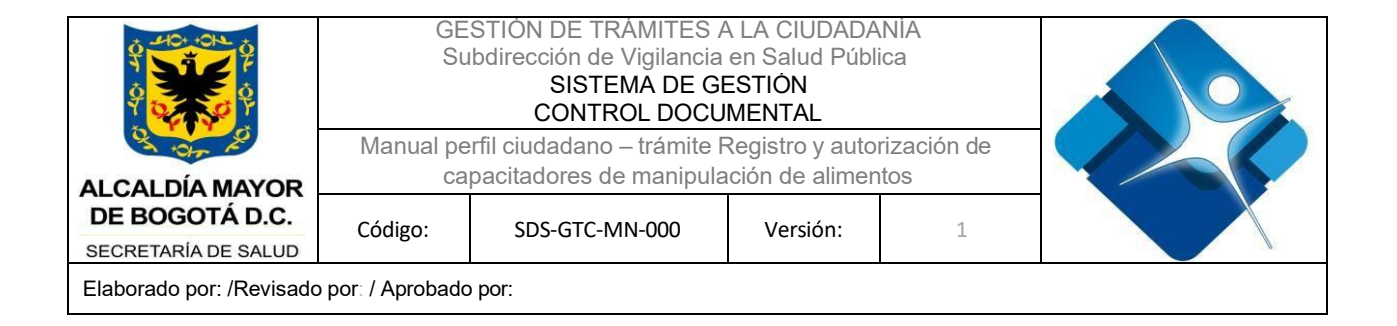

## Contenido

| Contenido                                                         | 2  |
|-------------------------------------------------------------------|----|
| INTRODUCCIÓN                                                      | 5  |
| REQUERIMIENTOS                                                    | 6  |
| MÓDULOS DEL SISTEMA                                               | 7  |
| Crear solicitud                                                   | 7  |
| Crear registro de capacitaciones                                  | 7  |
| FUNCIONALIDADES                                                   | 8  |
| Acceso al sistema                                                 | 8  |
| CIUDADANO                                                         | 10 |
| CREAR SOLICITUD                                                   | 11 |
| Diligenciar formulario – Registro de información Persona Natural  | 11 |
| Sección "Datos básicos"                                           | 11 |
| Sección "Tipos de capacitador"                                    | 12 |
| Sección "Documentos adjuntos"                                     | 12 |
| Diligenciar formulario – Registro de información Persona Jurídica | 17 |
| Sección "Datos básicos"                                           | 17 |
| Sección "Tipos de capacitador"                                    | 17 |
| Sección "Lista de capacitadores"                                  | 18 |
| Consultar solicitud                                               | 27 |
| Registrar capacitación                                            | 32 |
| Sección "Información de capacitaciones a realizar"                | 40 |
| Sección "Horarios capacitación"                                   | 41 |
| Sección "Lugar donde se realizará la capacitación                 | 42 |
| GLOSARIO                                                          | 46 |
| CONTROL DE CAMBIOS                                                | 46 |

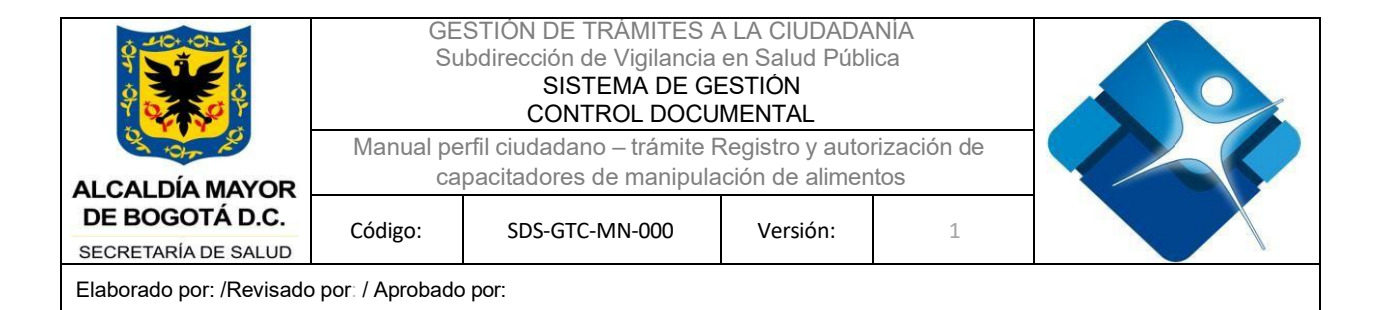

## Índice de ilustraciones

| Ilustración 1 - Página navegador                                                            | 8  |
|---------------------------------------------------------------------------------------------|----|
| Ilustración 2 - Registro de credenciales                                                    | 9  |
| Ilustración 3 – Página principal del aplicativo                                             | 10 |
| Ilustración 4. Sección "Datos básicos"                                                      | 11 |
| Ilustración 5. Sección "Tipos de capacitador"                                               | 12 |
| Ilustración 6. Sección "Documentos adjuntos"                                                | 13 |
| Ilustración 7 - Sección - Documentos adjuntos – Campos diligenciados                        | 14 |
| Ilustración 8. Botón "Enviar" para creación de la solicitud                                 | 14 |
| Ilustración 9 – Confirmación del guardado de la solicitud                                   | 15 |
| Ilustración 10. Mensaje de confirmación y número de radicado                                | 15 |
| Ilustración 11. Sección "Datos básicos"                                                     | 16 |
| Ilustración 12. Sección "Datos del representante legal"                                     | 17 |
| Ilustración 13. Sección "Lista de capacitadores"                                            | 18 |
| Ilustración 14. Pop-up "Adicionar capacitador"                                              | 19 |
| Ilustración 15. Pop-up "Adicionar capacitador" diligenciado                                 | 20 |
| Ilustración 16 - Sección - Documentos adjuntos – Campos diligenciados                       | 21 |
| Ilustración 17. Botón "Guardar" registro de un capacitador                                  | 21 |
| Ilustración 18. Lista de capacitadores actualizada con el registro creado                   | 22 |
| Ilustración 19. Botón "Enviar" para creación de la solicitud                                | 22 |
| Ilustración 20 – Confirmación del guardado de la solicitud                                  | 23 |
| Ilustración 21. Confirmación del envío de la solicitud y generación del número del radicado | 24 |
| Ilustración 22. Opción "Consultar solicitud"                                                | 24 |
| Ilustración 23. Opciones para generación de la consulta de solicitudes                      | 25 |
| Ilustración 24. Botón "Buscar"                                                              | 26 |
| Ilustración 25. Tabla de resultados de solicitudes generadas por el usuario                 | 27 |
| Ilustración 26. Opción "Consultar solicitud"                                                | 28 |
| Ilustración 27. Opciones para generación de la consulta de solicitudes                      | 29 |
| Ilustración 28. Botón "Buscar"                                                              | 29 |
| Ilustración 29. Tabla de resultados - pestaña "Registrar capacitación"                      | 30 |
| Ilustración 30. Botón "Editar capacitación"                                                 | 30 |
| Ilustración 31. Tabla de resumen de los registros de capacitaciones creados                 | 31 |
| Ilustración 32. Sección "Información de capacitaciones a realizar"                          | 32 |
| Ilustración 33. Formulario de registro de capacitación                                      | 33 |
| Ilustración 34. Sección "Información de capacitaciones a realizar"                          | 34 |
| Ilustración 35. Sección "Lugar donde se realizará la capacitación"                          | 36 |

La impresión de este documento se considera **COPIA NO CONTROLADA** y no se garantiza que esta corresponda a la versión vigente, salvo en los procesos que usan sello. Esta información es de carácter confidencial y propiedad de la Secretaría Distrital de Salud (SDS); está prohibida su reproducción y distribución sin previa autorización del proceso que lo genera, excepto en los requisitos de ley.

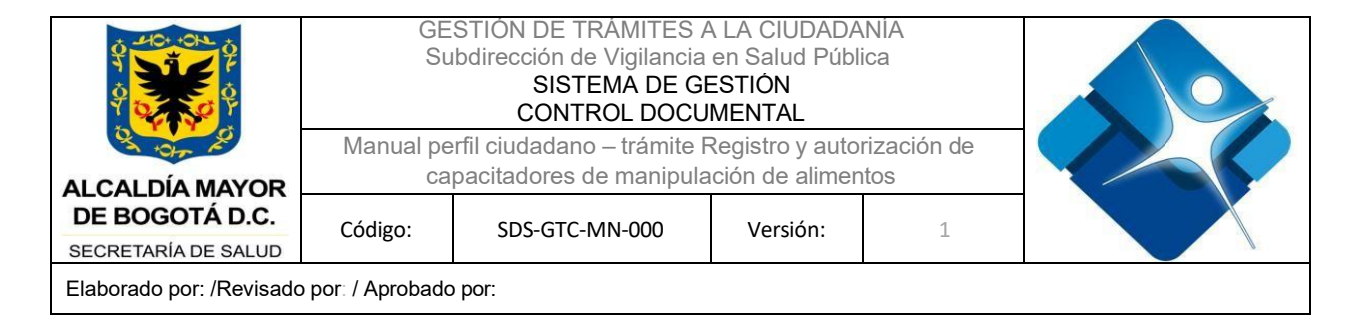

| Ilustración 36. Botón "Guardar" para creación del registro de capacitación | 37 |
|----------------------------------------------------------------------------|----|
| Ilustración 37. Pop-up confirmación de la creación del registro exitoso    | 37 |
| Ilustración 38. Tabla de registro de capacitaciones actualizada            | 38 |

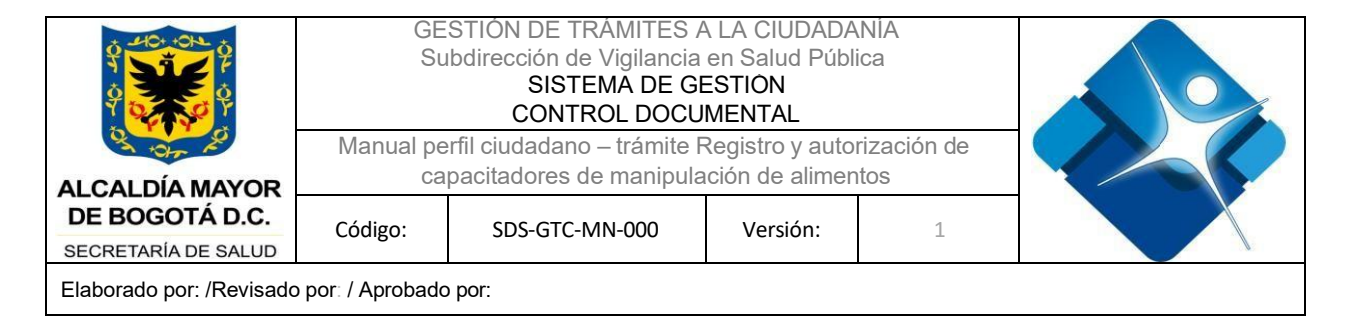

## INTRODUCCIÓN

La Secretaría Distrital de Salud, con el propósito de optimizar la interacción con la ciudadanía, ha habilitado en la Ventanilla Única de Trámites y Servicios el procedimiento para la obtención de la *"Autorización para capacitadores de manipulación de carne y productos cárnicos comestibles, alimentos comercializados en vía pública y leche cruda para consumo humano directo comercializada de manera ambulante.* 

". Esta iniciativa busca facilitar la gestión de los servicios ofrecidos por la entidad, garantizando un acceso más ágil y transparente a la información en tiempo real.

A través de la Ventanilla Única, tanto ciudadanos como instituciones pueden verificar la validez y autenticidad de las solicitudes generadas en línea. Se recomienda consultar el presente manual antes o durante la navegación en la plataforma, ya que proporciona una guía detallada sobre los procesos, permitiendo comprender el funcionamiento y la correcta gestión del trámite.

|                          | GE<br>Su        | STIÓN DE TRÀMITES<br>bdirección de Vigilancia<br>SISTEMA DE G<br>CONTROL DOCU | A LA CIUDADA<br>en Salud Públ<br>ESTIÓN<br>IMENTAL | NIA<br>ica |  |
|--------------------------|-----------------|-------------------------------------------------------------------------------|----------------------------------------------------|------------|--|
| 1 +Or 2                  | Manual pe       |                                                                               |                                                    |            |  |
| ALCALDÍA MAYOR           | Ca              |                                                                               |                                                    | 103        |  |
| SECRETARÍA DE SALUD      | 1               |                                                                               |                                                    |            |  |
| Elaborado por: /Revisado | por: / Aprobado | por:                                                                          |                                                    |            |  |

## REQUERIMIENTOS

Para tener acceso al módulo de la ventanilla correspondiente al trámite de "Autorización para capacitadores de manipulación de alimentos", se debe tener un dispositivo electrónico (celular, Tablet o computado) y que sea compatible con los siguientes navegadores:

- Google Chrome 29.0.1547 o superior
- Internet Explorer 8 o superior
- Firefox 23.0.1 o superior

La ventanilla única de trámites cuenta con un diseño web adaptable, que responde a las necesidades de los usuarios y los dispositivos que estén usando, es decir, desde cualquier dispositivo es posible acceder a una versión optimizada para ingresar al sistema.

|                                       | GE<br>Su<br>Manual pe | STIÓN DE TRÀMITES A<br>Ibdirección de Vigilancia<br>SISTEMA DE GE<br>CONTROL DOCU<br>erfil ciudadano – trámite F | A LA CIUDADA<br>en Salud Públ<br>ESTION<br>MENTAL<br>Registro y auto | NIA<br>ica<br>rización de |  |
|---------------------------------------|-----------------------|----------------------------------------------------------------------------------------------------|----------------------------------------------------------------------|---------------------------|--|
| ALCALDÍA MAYOR                        | ca                    | pacitadores de manipula                                                                                          | ción de alimer                                                       | ntos                      |  |
| DE BOGOTÁ D.C.<br>SECRETARÍA DE SALUD | Código:               | SDS-GTC-MN-000                                                                                                   | Versión:                                                             | 1                         |  |
| Elaborado por: /Revisado              | por: / Aprobado       | o por:                                                                                                    |                                                                      |                           |  |

## MÓDULOS DEL SISTEMA

La ventanilla única de tramites, *"Autorización para capacitadores de manipulación de alimentos"* de la secretaria Distrital de Salud incluye los siguientes módulos de acuerdo con cada perfil:

#### Crear solicitud

El usuario ciudadano de la ventanilla única de trámites tiene la funcionalidad que le permite realizar la solicitud *"Autorización para capacitadores de manipulación de alimentos"* para obtener la aprobación.

#### Crear registro de capacitaciones

El usuario ciudadano de la ventanilla única de trámites tiene la funcionalidad que le permite realizar el registro de las capacitaciones.

|                                       | GE<br>Su                                                                                                   | STIÓN DE TRÀMITES :<br>Ibdirección de Vigilancia<br>SISTEMA DE G<br>CONTROL DOCU | A LA CIUDADA<br>a en Salud Públ<br>ESTIÓN<br>JMENTAL | NÍA<br>ica |  |
|---------------------------------------|----------------------------------------------------------------------------------------------------|----------------------------------------------------------------------------------|------------------------------------------------------|------------|--|
|                                       | Manual perfil ciudadano – trámite Registro y autorización de<br>capacitadores de manipulación de alimentos |                                                                                  |                                                      |            |  |
| DE BOGOTÁ D.C.<br>SECRETARÍA DE SALUD | Código:                                                                                                    | SDS-GTC-MN-000                                                                   | Versión:                                             | 1          |  |
| Elaborado por: /Revisado              | por: / Aprobado                                                                                            | p por:                                                                           |                                                      |            |  |

## FUNCIONALIDADES

#### Acceso al sistema

Ingrese a la Ventanilla Única digital de Trámites y Servicios de la Secretaria Distrital de Salud. Para ello es necesario seguir los siguientes pasos:

- Abrir el navegador de su preferencia (Internet Explorer, Google Chrome o Mozilla Firefox)
- Dar clic para resaltar el lugar donde se encuentra la barra de direcciones (el gran espacio blanco en la parte superior de la ventana.

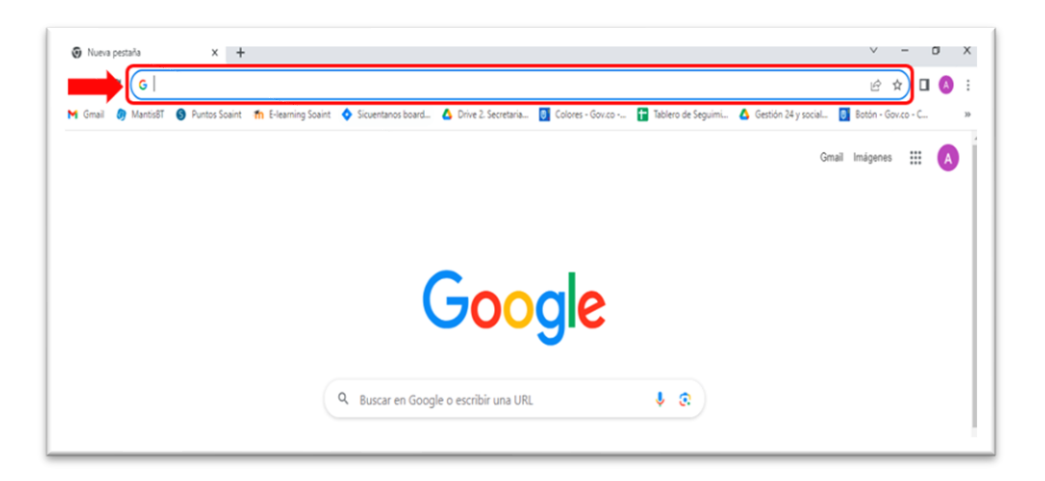

Ilustración 1 - Página navegador

- Digitar o escribir la dirección de Internet sobre ella, o presiona "Suprimir" en el teclado y luego escribir la URL correspondiente.
- Presione "Enter" en el teclado para dirigirse a la página.
- El sistema redirecciona a una ventana emergente para ingresar las credenciales de acceso.

Nota: Este registro de credenciales aplica para los roles ciudadano, validador, coordinador y subdirector.

La impresión de este documento se considera **COPIA NO CONTROLADA** y no se garantiza que esta corresponda a la versión vigente, salvo en los procesos que usan sello. Esta información es de carácter confidencial y propiedad de la Secretaría Distrital de Salud (SDS); está prohibida su reproducción y distribución sin previa autorización del proceso que lo genera, excepto en los requisitos de ley.

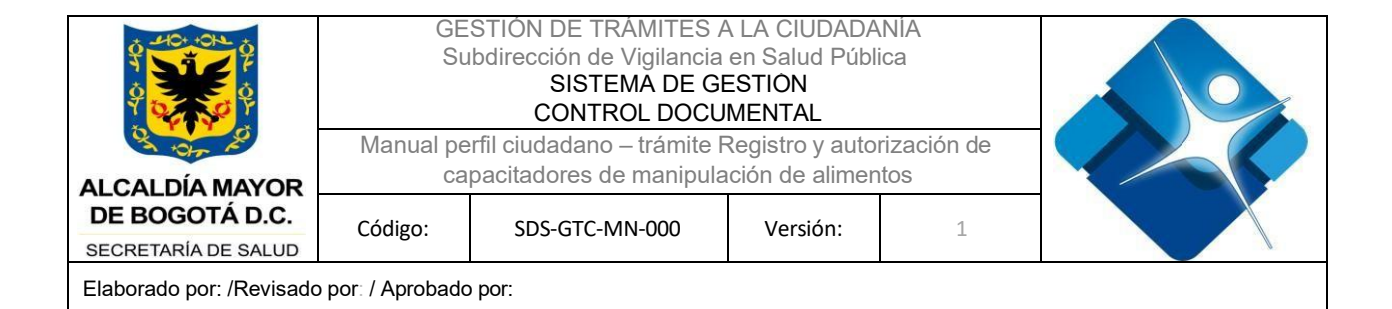

| Ø GOV.CO                                        |                                                |                                                   |   |
|-------------------------------------------------|------------------------------------------------|---------------------------------------------------|---|
|                                                 |                                                |                                                   |   |
|                                                 |                                                |                                                   |   |
|                                                 |                                                |                                                   | i |
|                                                 |                                                |                                                   |   |
|                                                 | Inicio de sesion                               |                                                   |   |
|                                                 | INICIAR SESIÓN                                 |                                                   |   |
|                                                 |                                                |                                                   |   |
|                                                 |                                                |                                                   |   |
| Secretaría Distrit                              | ıl de Salud                                    |                                                   |   |
| Sede principal                                  |                                                | ACULAR MORAL<br>RECORDANCE<br>Secretaria de Salud |   |
| Dirección: Carrera 13 M<br>Códico Postal: 11031 | o. 32-76 piso 1, Bogotá,                       |                                                   |   |
| Horario de Atención: C                          | onsulte aquí los horarios                      |                                                   |   |
| Teléfono Conmutador:<br>Correo Institucional: c | (601) 3649090<br>ntactenos@saludcapital.gov.co |                                                   |   |
| Orwitter @instr                                 | gram GFacebook OYouTube                        | Politicas Mapa del sitio                          |   |
|                                                 |                                                |                                                   |   |

Ilustración 2 - Registro de credenciales

|                          | GE<br>Su                                                                      | STIÓN DE TRÀMITES /<br>Ibdirección de Vigilancia<br>SISTEMA DE G<br>CONTROL DOCL | A LA CIUDADA<br>en Salud Públ<br>ESTIÓN<br>IMENTAL | NIA<br>ica |  |  |  |
|--------------------------|-------------------------------------------------------------------------------|----------------------------------------------------------------------------------|----------------------------------------------------|------------|--|--|--|
| Or top the               | Manual pe                                                                     | Registro y auto                                                                  | rización de                                        |            |  |  |  |
| ALCALDIA MAYOR           | 04                                                                            |                                                                                  |                                                    | 105        |  |  |  |
| SECRETARÍA DE SALUD      | BOGOTA D.C.         Código:         SDS-GTC-MN-000         Versión:         1 |                                                                                  |                                                    |            |  |  |  |
| Elaborado por: /Revisado | por: / Aprobado                                                               | por:                                                                             |                                                    |            |  |  |  |

## CIUDADANO

Una vez el usuario ha ingresado a la Ventanilla Única de la Secretaría Distrital de Salud y ha seleccionado el trámite, deberá registrarse en el sistema para dar continuidad con la solicitud.

Ya registrado en la plataforma, el sistema presenta en pantalla la página principal del aplicativo, en donde el usuario podrá realizar la creación de una nueva solicitud y/o consulta de solicitudes que ya se encuentran en curso.

|                                              | vara canacitadores de maninulación de alimen                                            | tos                                                                                                    |                              |  |
|----------------------------------------------|-----------------------------------------------------------------------------------------|----------------------------------------------------------------------------------------------------|------------------------------|--|
| 1 Inicio                                     | 2 Hago mi solicitud                                                                     | S Procesan mi solicitud                                                                                             | 🖉 Respuesta                  |  |
| Autorización para                            | capacitadores de manipulación de a                                                      | limentos                                                                                                    |                              |  |
| Autorización para des                        | arrollar programas de educación sanitaria, o                                            | que permite capacitar al personal que manipula,                                                                     | Te explicamos con tutoriales |  |
| orocesa y expende alin                       | nentos y productos cárnicos comestibles, alim                                           | nentos comercializados en vía pública, leche cruda                                                                  |                              |  |
| para consumo numano<br>en contacto con alime | o directo comercializada de manera ambulant<br>ntos                                     | te, y objetos, envases, materiales y equipamientos                                                                  | ¿Tienes dudas?               |  |
| en contacto con alime                        | o directo comercializada de manera ambulant<br>ntos                                     | te, y objetos, envases, materiales y equipamientos                                                                  | ¿Tienes dudas?               |  |
| en contacto con alime                        | Crear solicitud                                                                         | te, y objetos, envases, materiales y equipamientos<br>Consultar solicitud                                           | ¿Tienes dudas?               |  |
| ara consumo numan                            | o directo comercializada de manera ambulant<br>ntos<br>Crear solicitud<br>• Primera vez | e, y objetos, envases, materiales y equipamientos<br>Consultar solicitud<br>• Consulte el estado de su<br>solicitud | ¿Tienes dudas?               |  |

Ilustración 3 – Página principal del aplicativo

|                                       | GE<br>Su                                                                                                   | STIÓN DE TRÀMITES A<br>Ibdirección de Vigilancia<br>SISTEMA DE G<br>CONTROL DOCL | A LA CIUDADA<br>en Salud Públ<br>ESTIÓN<br>IMENTAL | ANIA<br>lica |  |
|---------------------------------------|----------------------------------------------------------------------------------------------------|----------------------------------------------------------------------------------|----------------------------------------------------|--------------|--|
|                                       | Manual perfil ciudadano – trámite Registro y autorización de<br>capacitadores de manipulación de alimentos |                                                                                  |                                                    |              |  |
| DE BOGOTÁ D.C.<br>SECRETARÍA DE SALUD | Código:                                                                                                    | SDS-GTC-MN-000                                                                   | Versión:                                           | 1            |  |
| Elaborado por: /Revisado              | por: / Aprobado                                                                                            | por:                                                                             | •                                                  | •            |  |

#### CREAR SOLICITUD

#### Diligenciar formulario – Registro de información Persona Natural

Una vez se da clic en la opción "Crear solicitud", el sistema presenta en pantalla tres secciones, una con el nombre "Datos básicos", la segunda llamada "Tipo de capacitador" y la tercera de "Documentos adjuntos".

#### Sección "Datos básicos"

En la sección "Datos básicos", se presentan los siguientes campos que son diligenciados de manera automática por el sistema de acuerdo con usuario logueado (información que se trae desde el registro del usuario en ventanilla única: Primer nombre, Segundo nombre, Primer apellido, Segundo apellido, Tipo de identificación, Número de identificación, Teléfono de contacto, Correo electrónico, Dirección.

| @'GOV.CO                         |                                                        | CIUDADANO OMAR NATUR         |
|----------------------------------|--------------------------------------------------------|------------------------------|
| BOGOTA                           |                                                        |                              |
| nicio > Autorización para capaci | tadores de manipulación de alimentos > Crear Solicitud |                              |
|                                  |                                                        |                              |
| Autorización para capacita       | dores de manipulación de alimentos                     |                              |
| Datos básicos                    |                                                        |                              |
| Primer Nombre                    | Segundo Nombre                                         | Te explicamos con tutoriales |
| CIUDADANO                        | OMAR                                                   |                              |
| Primer Apellido                  | Segundo Apellido                                       | ¿Tienes dudas?               |
| NATURAL                          | DETRAMITES                                             |                              |
| l'ipo de Identificación          | Número de Identificación                               |                              |
| Cédula de ciudadania             | 4322314                                                |                              |
| Teléfono de contacto             | Correo electrónico                                     |                              |
| 1233264446                       | CIUDADANOTRAMITES@GMAIL.COM                            |                              |
| Dirección                        |                                                        |                              |
|                                  |                                                        |                              |

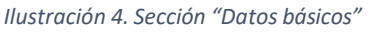

|                          | GE<br>Su        | STIÓN DE TRÀMITES /<br>Ibdirección de Vigilancia<br>SISTEMA DE GI<br>CONTROL DOCU | A LA CIUDADA<br>en Salud Públ<br>ESTIÓN<br>MENTAL | NIA<br>ica |  |  |  |
|--------------------------|-----------------|-----------------------------------------------------------------------------------|---------------------------------------------------|------------|--|--|--|
| A tor E                  | ivianuai pe     | eriii ciudadano – tramite i                                                       | registro y autorización de                        |            |  |  |  |
| ALCALDÍA MAYOR           | ca              | pacitadores de manipula                                                           | acion de alimer                                   | Itos       |  |  |  |
| DE BOGOTÁ D.C.           | Código:         | SDS-GTC-MN-000                                                                    | Versión:                                          | 1          |  |  |  |
| SECRETARÍA DE SALUD      |                 |                                                                                   |                                                   |            |  |  |  |
| Elaborado por: /Revisado | por: / Aprobado | o por:                                                                            |                                                   |            |  |  |  |

Sección "Tipos de capacitador"

En la sección "Tipos de capacitador", se presentan los siguientes campos que deben ser diligenciados de manera obligatoria por el usuario solicitante, estos son: Tipos de capacitador (casilla tipo checkbox de múltiple selección de acuerdo con tipo de capacitador que requiere el solicitante), título profesional (campo de texto alfabético de mínimo 10 caracteres), Número de tarjeta profesional (campo de texto alfanumérico).

| Ø GOV.CO                                                                  |                                |                                                                     |                 | CIUDADANO OMAR NATURAL DETRAN |     |
|---------------------------------------------------------------------------|--------------------------------|---------------------------------------------------------------------|-----------------|-------------------------------|-----|
|                                                                           |                                |                                                                     |                 |                               |     |
| nicio > Autorización p                                                    | ara capacitadores de r         | nanipulación de alimentos > Crear Solicitud                         |                 |                               |     |
| ceoula de ciudadama                                                       |                                | 4322314                                                             |                 |                               |     |
| Teléfono de contacto                                                      |                                | Correo electrónico                                                  |                 |                               |     |
| 1233264446                                                                |                                | CIUDADANOTRAMITES@GMAIL.COM                                         |                 |                               |     |
| Dirección                                                                 |                                |                                                                     |                 |                               |     |
| AK 12 12 03                                                               |                                |                                                                     |                 |                               | _   |
| Carnes y productos cárr<br>Carnes y productos cárr<br>Lítulo profesional* | IOF<br>nicos comestibles □Lecł | ne cruda □Alimentos en vía publica<br>Número de tarjeta profesional |                 |                               |     |
| Título profesional                                                        |                                | Número de tarjeta profesional                                       |                 |                               |     |
| Adjuntar archivos                                                         |                                |                                                                     |                 |                               |     |
| * Campos obligatorios                                                     |                                |                                                                     |                 |                               |     |
| *Cédula de ciudadanía                                                     | Seleccionar archivo            | Ninguno archivo selec.                                              | no file<br>0 Kb | Ŵ                             | 6   |
|                                                                           |                                |                                                                     |                 |                               | 200 |

Ilustración 5. Sección "Tipos de capacitador"

Sección "Documentos adjuntos"

En la sección "Documentos adjuntos", el usuario dispone de los campos para adjuntar los archivos correspondientes. Estos campos son:

- a. Cédula de ciudadanía (obligatorio)
- b. Hoja de vida (obligatorio)
- c. Descripción detallada del curso (obligatorio)

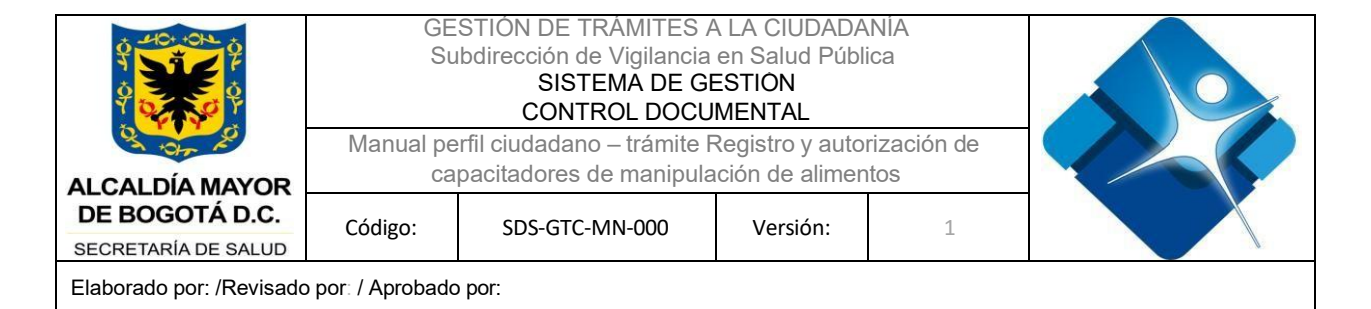

- d. Pensum de pregrado (opcional)
- e. Diploma profesional / tecnólogo (obligatorio)
- f. Tarjeta profesional (obligatorio)
- g. Resumen didáctico del curso (obligatorio)
- h. Memorias ilustradas (obligatorio)

**Nota.** Los campos obligatorios están marcados con un (\*) al comienzo de cada nombre. Por otra parte, el formato de carga de cada documento debe ser en formato .pdf

| Ø GOV.CO                        |                     |                               |                |                 | CIUDADANO OMAR NATU | RAL DETRAMITES |
|---------------------------------|---------------------|-------------------------------|----------------|-----------------|---------------------|----------------|
| BOGOTA                          |                     |                               |                |                 |                     |                |
| nicio > Autorización para       | capacitadores de    | manipulación de alimentos > C | rear Solicitud |                 |                     |                |
| *Cédula de ciudadania           | Seleccionar archivo | Ninguno archivo selec.        |                | no file<br>0 Kb | Ŵ                   |                |
| Carta de solicitud              | Seleccionar archivo | Ninguno archivo selec.        |                | no file<br>0 Kb | Ŵ                   | 8              |
| Hoja de vida                    | Seleccionar archivo | Ninguno archivo selec.        | L              | no file<br>O Kb | Ŵ                   | Ľ              |
| Descripción detallada del curso | Seleccionar archivo | Ninguno archivo selec.        |                | no file<br>0 Kb | Ŵ                   |                |
| ensum de pregrado               | Seleccionar archivo | Ninguno archivo selec.        |                | no file<br>O Kb | Ŵ                   |                |
| Diploma profesional / tecnólogo | Seleccionar archivo | Ninguno archivo selec.        |                | no file<br>O Kb | Ŵ                   |                |
| Tarjeta profesional             | Seleccionar archivo | Ninguno archivo selec.        |                | no file<br>O Kb | Ŵ                   |                |
| Resumen didáctico del curso     | Seleccionar archivo | Ninguno archivo selec.        | ۵              | no file<br>O Kb | Ŵ                   | 2              |
| Memorias ilustradas             | Seleccionar archivo | Ninguno archivo selec.        |                | no file<br>0 Kb | Ŵ                   | <u></u>        |

Ilustración 6. Sección "Documentos adjuntos"

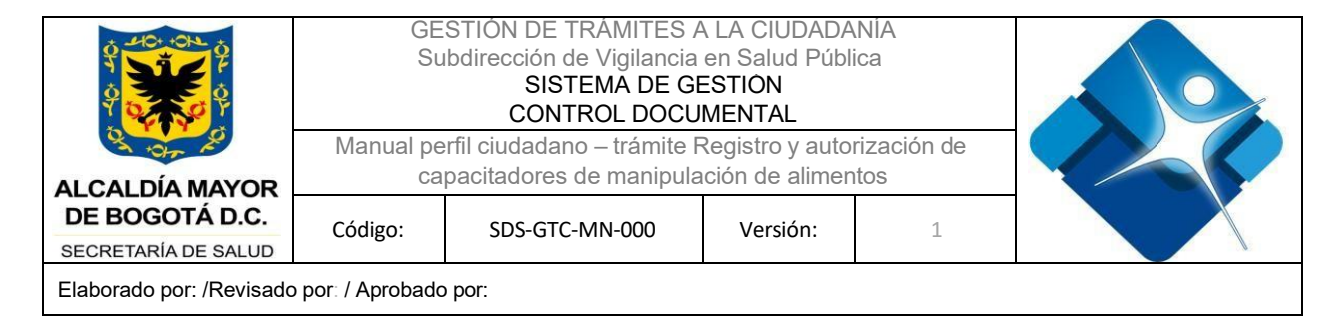

Una vez se diligencian los documentos, se presenta el nombre del archivo adjunto en cada uno de los campos y su peso respectivo. Igualmente, el usuario dispone de una opción para visualizar y/o eliminar el archivo adjunto y así poder adjuntar un nuevo documento.

| Ø'GOV.CO                         |                     |                                        |           |                                                                                      | CIUDADANO OMAR NATURAL DETRAMITES |
|----------------------------------|---------------------|----------------------------------------|-----------|--------------------------------------------------------------------------------------|-----------------------------------|
| BOGOT                            |                     |                                        |           |                                                                                      |                                   |
| Inicio > Autorización para       | capacitadores de    | manipulación de alimentos > Crear :    | Solicitud |                                                                                      |                                   |
| *Cédula de ciudadania            | Seleccionar archivo | ACTA DE REUNION 15ITE 16 RECON PJ.,pdf | L         | ACTA DE REUNION 15-02-2024 - SESIÓN<br>PRUEBAS TRAMITE 16 RECON PJpdf<br>1045.327 Kb |                                   |
| *Carta de solicitud              | Seleccionar archivo | Ninguno archivo selec.                 |           | no file<br>O Kb                                                                      | 0<br>10                           |
| *Hoja de vida                    | Seleccionar archivo | Ninguno archivo selec.                 | ۵         | no file<br>O Kb                                                                      | Û                                 |
| *Descripción detallada del curso | Seleccionar archivo | Ninguno archivo selec.                 | ۵         | no file<br>O Kb                                                                      | Ŵ                                 |
| Pensum de pregrado               | Seleccionar archivo | Ninguno archivo selec.                 | ۵         | no file<br>O Kb                                                                      | Ŵ                                 |
| *Diploma profesional / tecnólogo | Seleccionar archivo | Ninguno archivo selec.                 |           | no file<br>O Kb                                                                      | Ŵ                                 |
| *Tarjeta profesional             | Seleccionar archivo | Ninguno archivo selec.                 | ۵         | no file<br>O Kb                                                                      | Ŵ                                 |
| *Resumen didáctico del curso     | Seleccionar archivo | Ninguno archivo selec.                 | ۵         | no file<br>O Kb                                                                      | Û 🖉                               |
| *Memorias ilustradas             | Seleccionar archivo | Ninguno archivo selec.                 |           | na file                                                                              | ÷                                 |

Ilustración 7 - Sección - Documentos adjuntos – Campos diligenciados

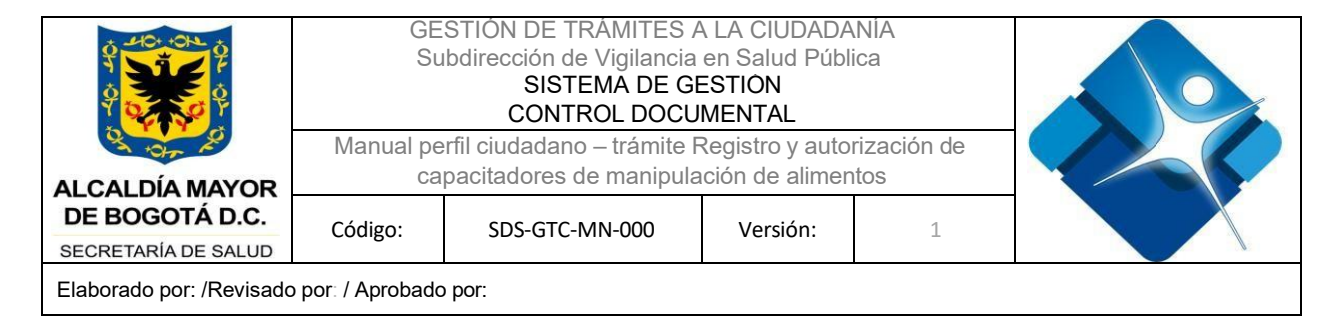

Posterior a diligenciado todo el formulario, en la parte inferior de la pantalla aparecerá el botón "Enviar" con el cual el usuario solicitante podrá enviar su solicitud a gestión por parte de la Secretaría Distrital de Salud.

| @ <sup>1</sup> GOV.CO        |                                                                                 |        | 0                                                                                               | CIUDADANO OMAR NATURAL DETRAMITES |
|------------------------------|---------------------------------------------------------------------------------|--------|-------------------------------------------------------------------------------------------------|-----------------------------------|
| BOGOTA                       |                                                                                 |        |                                                                                                 |                                   |
| Inicio > Autorización para   | a capacitadores de manipulación de alimentos > Crear Solicitud                  |        |                                                                                                 |                                   |
|                              |                                                                                 | -      | usuario -Tramite 3 Aguas.pdf<br>121.236 Kb                                                      | -                                 |
| *Resumen didáctico del curso | Seleccionar archivo Correo de Soaint Esptos Técnicos _SDS.pdf                   |        | Correo de Soaint España SL - Ajustes<br>Conceptos Técnicos _SDS.pdf<br>746.592 Kb               | Ŵ                                 |
| *Memorias ilustradas         | Seleccionar archivo Correo de Soaint EspABVANTAGE)_SDS.p.df                     |        | Correo de Soaint España SL - RV_ Plan de<br>pruebas - Misionales SILASP<br>(LABVANTAGE)_SDS.pdf | Ŵ                                 |
|                              |                                                                                 | 1      | 213.113 ND                                                                                      |                                   |
|                              | CANCELAR                                                                        | ENVIAR |                                                                                                 |                                   |
|                              |                                                                                 |        |                                                                                                 |                                   |
|                              | Secretaría Distrital de Salud<br>Sede principal                                 |        |                                                                                                 |                                   |
|                              | Dirección: Carrera 13 No, 32-76 piso 1, Bogotá,                                 |        |                                                                                                 |                                   |
|                              | Codigo Postal: 110311<br>Horario de Atención: <u>Consulte aquí los horarios</u> |        |                                                                                                 |                                   |

Ilustración 8. Botón "Enviar" para creación de la solicitud

Una vez se radica la solicitud el sistema presenta en pantalla un Pop-up con la confirmación de la solicitud creada exitosamente.

|                          | GE<br>Su<br>Manual pe                      | STIÓN DE TRÀMITES /<br>Ibdirección de Vigilancia<br>SISTEMA DE G<br>CONTROL DOCL | A LA CIUDADA<br>en Salud Públ<br>ESTION<br>MENTAL<br>Registro y auto | ANIA<br>lica<br>rización de |  |
|--------------------------|--------------------------------------------|----------------------------------------------------------------------------------|----------------------------------------------------------------------|-----------------------------|--|
| AL CAL DÍA MAYOR         | capacitadores de manipulación de alimentos |                                                                                  |                                                                      |                             |  |
| DE BOGOTÁ D.C.           | Código:                                    | SDS-GTC-MN-000                                                                   | Versión:                                                             | 1                           |  |
| SECRETARÍA DE SALUD      | eed.get                                    |                                                                                  | 10.0.0                                                               |                             |  |
| Elaborado por: /Revisado | por: / Aprobado                            | o por:                                                                           |                                                                      |                             |  |

| ©'GOV.CO                         |                                        |                       | CIUDADANO OMAR NATURAL I     | DETRAMITE |
|----------------------------------|----------------------------------------|-----------------------|------------------------------|-----------|
| BOGOT                            |                                        |                       |                              |           |
| ilcio > Autorización para capaci | tadores de manipulación de alimentos > | Crear Solicitud       |                              |           |
| O Inicio                         | Hago mi solicitud                      | Procesan mi solicitud | C Respuests                  | 1         |
| utorización para capacita        | dores de manipulación de               | $\checkmark$          |                              |           |
| latos basicos                    |                                        |                       |                              |           |
|                                  | Segundo Nombre                         | Soucitud guardada.    | Te explicamos con tutoriales |           |
|                                  |                                        | Aceptar               | :Tienes dudas?               |           |
| imer Apellido                    | Segundo Apellido                       |                       | Citeries assess              |           |
| NATURAL                          | DETRAMITES                             |                       |                              |           |
| po de Identificación             | Número de Identificación               |                       |                              |           |
| Cédula de ciudadania             | 4322314                                |                       |                              |           |
| eléfono de contacto              | Correo electrónico                     |                       |                              |           |
| 1233264446                       | CIUDADANOTRAMITES@GMAI                 | LCOM                  |                              |           |
| irección                         |                                        |                       |                              |           |
|                                  |                                        |                       |                              |           |

Ilustración 9 – Confirmación del guardado de la solicitud

Posterior a cerrar el Pop-up, en pantalla se presenta el mensaje de confirmación de la creación de la solicitud con el número de radicado y un mensaje con el tiempo que puede tardar la solicitud en gestionarse.

| @'GOV.CO                                 |                                                                                      |                                                                                                    |                              | URAL DETRAMITE |
|------------------------------------------|--------------------------------------------------------------------------------------|----------------------------------------------------------------------------------------------------|------------------------------|----------------|
|                                          |                                                                                      |                                                                                                    |                              |                |
|                                          |                                                                                      |                                                                                                    |                              |                |
| Por favor verifique su mensaje de confir | Hago mi solicitud<br>mación en su correo electrónico, para hacerle seguimiento a est | Procesan mi solicitud                                                                                                    | Respuesta                    |                |
| coninuación.                             |                                                                                      |                                                                                                    | Te explicamos con tutoriales |                |
| Número de ticket                         |                                                                                      |                                                                                                    | ¿Tienes dudas?               |                |
| 2024REATCAP00000059                      |                                                                                      |                                                                                                    |                              |                |
|                                          |                                                                                      |                                                                                                    |                              |                |
|                                          |                                                                                      |                                                                                                    | -                            |                |
|                                          | Secretaría Distrital de Salud                                                        |                                                                                                    | BOGOTA                       |                |
|                                          | Sede principal                                                                       | November 201 August 201 August 20 | Socretaris de Salud          |                |
|                                          | Dirección: Carrera 13 No. 32-76 piso 1, Bogotá,                                      |                                                                                                    |                              |                |
|                                          | Horario de Aténción: <u>Consulte aquí los horarios</u>                               |                                                                                                    |                              |                |
|                                          | Teléfono Conmutador: (601) 3649090                                                   |                                                                                                    |                              |                |
|                                          | Correo Institucional: contactenos/2saludcanital.gov                                  | 00                                                                                                    |                              |                |
|                                          | Correo Institucional: contactenos@saludcapital.gov                                   | co                                                                                                    |                              |                |

La impresión de este documento se considera **COPIA NO CONTROLADA** y no se garantiza que esta corresponda a la versión vigente, salvo en los procesos que usan sello. Esta información es de carácter confidencial y propiedad de la Secretaría Distrital de Salud (SDS); está prohibida su reproducción y distribución sin previa autorización del proceso que lo genera, excepto en los requisitos de ley.

|                          | GE<br>Su<br>Manual pe | STIÓN DE TRÀMITES A<br>Ibdirección de Vigilancia<br>SISTEMA DE GI<br>CONTROL DOCU<br>Infil ciudadano – trámite F | A LA CIUDADA<br>en Salud Públ<br>ESTIÓN<br>MENTAL<br>Registro y auto | NIA<br>ica<br>rización de |  |
|--------------------------|-----------------------|----------------------------------------------------------------------------------------------------|----------------------------------------------------------------------|---------------------------|--|
| ALCAL DÍA MAYOR          | ca                    | pacitadores de manipula                                                                                          |                                                                      |                           |  |
| DE BOGOTÁ D.C.           | Código:               | SDS-GTC-MN-000                                                                                                   | Versión:                                                             | 1                         |  |
| SECRETARÍA DE SALUD      |                       |                                                                                                    |                                                                      |                           |  |
| Elaborado por: /Revisado | por: / Aprobado       | por:                                                                                                    |                                                                      |                           |  |

Ilustración 10. Mensaje de confirmación y número de radicado

#### Diligenciar formulario – Registro de información Persona Jurídica

Una vez se da clic en la opción "Crear solicitud", el sistema presenta en pantalla tres secciones, una con el nombre "Datos básicos", la segunda llamada "Datos del representante legal" y la tercera de "Lista de capacitadores".

#### Sección "Datos básicos"

En la sección "Datos básicos", se presentan los siguientes campos que son diligenciados de manera automática por el sistema de acuerdo con el usuario logueado (información que se trae desde el registro del usuario en ventanilla única: Razón social, Tipo de identificación, NIT, Código de validación.

| @lgov.co                                  |                        |                                     | ٢                            |
|-------------------------------------------|------------------------|-------------------------------------|------------------------------|
| BOGOTA                                    |                        |                                     |                              |
|                                           |                        |                                     |                              |
| icio > Autorizacion para ca               | pacitadores de manipul | ación de alimentos > Crear Soucitud |                              |
|                                           |                        |                                     |                              |
| Autorización para capa                    | citadores de manip     | ulación de alimentos                |                              |
| Datos básicos                             |                        |                                     |                              |
| Razón social                              |                        |                                     | Te explicamos con tutoriales |
| RAZON SOCIAL                              |                        |                                     |                              |
| Tipo de Identificación                    | Nit                    | Código de validación                | ¿Tienes dudas?               |
| NIT                                       | 329877125              | 101231                              |                              |
| Datos del representant                    | e legal                |                                     |                              |
| Primer Nombre                             |                        | Segundo Nombre                      |                              |
| CIUDADANO                                 |                        | Segundo nombre                      |                              |
| Primer Apellido                           |                        | Segundo Apellido                    |                              |
| JURIDICO                                  |                        | TRAMITES                            |                              |
| Tipo de Identificación                    |                        | Número de Identificación            |                              |
| CARDON TOPPLITATION CONTRACTOR CONTRACTOR |                        |                                     |                              |

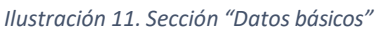

Sección "Tipos de capacitador"

En la sección "Datos del representante legal", se presentan los siguientes campos que son diligenciados de manera automática por el sistema de acuerdo al usuario logueado (información que se trae desde el registro del usuario en ventanilla única: Primer nombre, Segundo nombre,

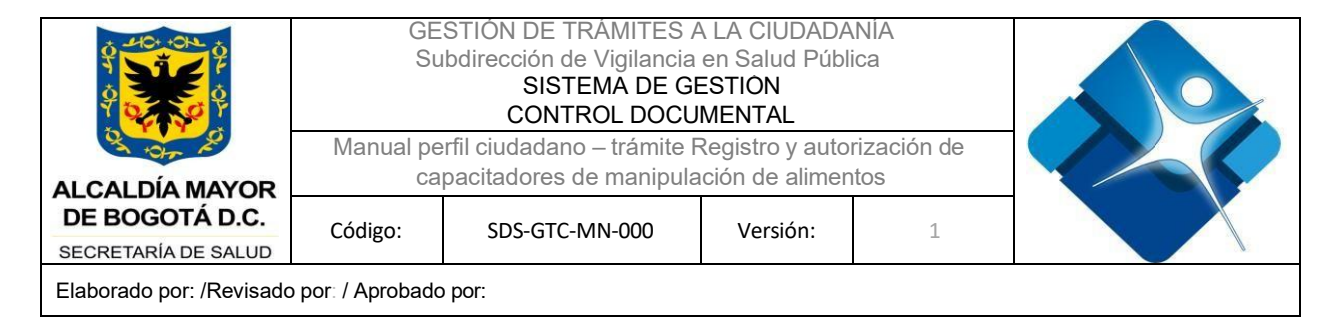

Primer apellido, Segundo apellido, Tipo de Identificación, Número de identificación, Teléfono de contacto, Correo electrónico.

| ØG           | GOV.CO                      |                  |                           |               |  |
|--------------|-----------------------------|------------------|---------------------------|---------------|--|
| ALTHA A MATE | BOGOTA                      |                  |                           |               |  |
| Inicio       | > Autorización para capacit | adores de manipu | ulación de alimentos > Cr | ear Solicitud |  |
|              |                             | 020011120        |                           | 101201        |  |
| Dato         | s del representante le      | gal              |                           |               |  |
| Primer       | Nombre                      |                  | Segundo Nombre            |               |  |
| CIUDA        | ADANO                       |                  | Segundo nombre            |               |  |
| Primer       | Apellido                    |                  | Segundo Apellido          |               |  |
| JURID        | ICO                         |                  | TRAMITES                  |               |  |
| Tipo de      | e Identificación            |                  | Número de Identifi        | cación        |  |
| NIT          |                             |                  | 21134567                  |               |  |
| Teléfor      | no de contacto              |                  | Correo electrónico        |               |  |
|              | 22402                       |                  | CIUDADANOTRAMIT           | ES3@GMAIL.COM |  |

Ilustración 12. Sección "Datos del representante legal"

#### Sección "Lista de capacitadores"

En la sección "Lista de capacitadores", se habilita en pantalla una tabla de resultados con los siguientes campos: No, Nombre completo, Documento, Tipo capacitador, Acciones, Eliminar.

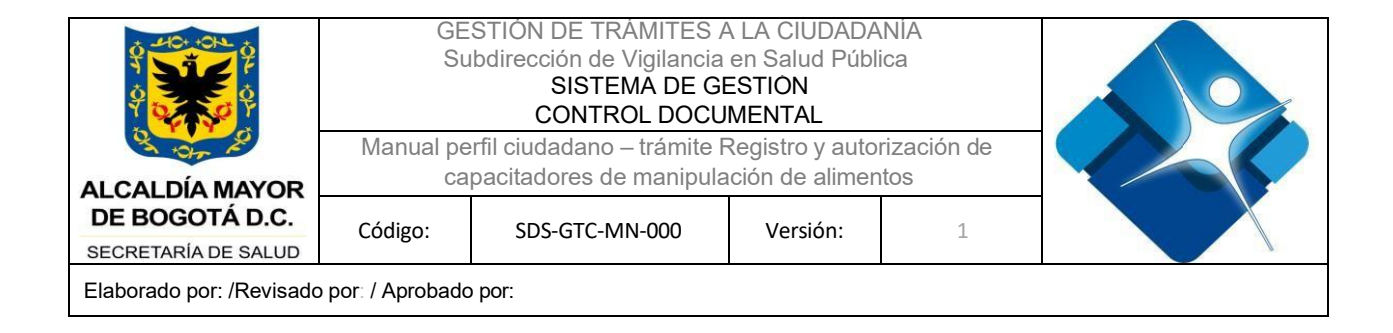

#### Nota. Esta tabla se irá actualizando a medida que el usuario solicitante cree registros en la misma.

| ₿IGOV.CO                     |                                    |                                       |                         |                  |          |   | CIUDADANO JURIDICO TRAMITES |
|------------------------------|------------------------------------|---------------------------------------|-------------------------|------------------|----------|---|-----------------------------|
| BOGOT                        | τΛ                                 |                                       |                         |                  |          |   |                             |
| nicio > Autoriz              | ización para ca                    | pacitadores de mani                   | pulación de alimentos > | Crear Solicitud  |          |   |                             |
| Tipo de Identifica           | cación                             |                                       | Número de Ident         | tificación       |          |   |                             |
| NIT                          |                                    |                                       | 21134567                |                  |          |   |                             |
| Teléfono de cont             | itacto                             |                                       | Correo electrónio       | co               |          |   |                             |
| 3204723493                   |                                    |                                       | CIUDADANOTRAN           | /ITES3@GMAIL.COM |          |   |                             |
|                              |                                    |                                       |                         |                  |          |   |                             |
|                              |                                    |                                       |                         |                  |          |   |                             |
| Lista de cap                 | pacitadores                        |                                       |                         |                  |          | 1 | ±                           |
| Lista de cap                 | pacitadores                        | Documento                             | Tipo Capacitador        | Acciones         | Eliminar |   | Ð                           |
| Lista de cap<br>No Nombre Co | pacitadores<br><sup>Completo</sup> | Documento                             | Tipo Capacitador        | Acciones         | Eliminar |   | Ð                           |
| Lista de cap<br>No Nombre Co | pacitadores<br>Completo            | Documento                             | Tipo Capacitador        | Acciones         | Eliminar |   |                             |
| Lista de cap<br>No Nombre Co | pacitadores<br><sup>Completo</sup> | Documento<br>Secretari<br>Sede princi | Tipo Capacitador        | Acciones         | Eliminar |   |                             |
| Lista de cap<br>No Nombre Co | pacitadores<br><sup>Completo</sup> | Documento<br>Secretarí<br>Sede princi | Tipo Capacitador        | CANCELAR         | Eliminar |   |                             |

Ilustración 13. Sección "Lista de capacitadores"

Para realizar la creación de un registro en esta tabla, el usuario debe dar clic en el botón (+) visualizado en la parte derecha de la sección. Una vez se dé clic en este botón, se presenta en pantalla un Pop-up llamado "Adicionar capacitador".

|                          | GE<br>Su<br>Manual pe | STIÓN DE TRÀMITES ,<br>bdirección de Vigilancia<br>SISTEMA DE G<br>CONTROL DOCL<br>rfil ciudadano – trámite | A LA CIUDADA<br>en Salud Públ<br>ESTIÓN<br>IMENTAL<br>Registro y auto | NIA<br>ica<br>rización de |  |
|--------------------------|-----------------------|----------------------------------------------------------------------------------------------------|-----------------------------------------------------------------------|---------------------------|--|
| ALCALDÍA MAYOR           | са                    |                                                                                                    |                                                                       |                           |  |
| DE BOGOTÁ D.C.           | Código:               | SDS-GTC-MN-000                                                                                              | Versión:                                                              | 1                         |  |
| SECRETARÍA DE SALUD      | 000.801               |                                                                                                    | , c.o.o.ii                                                            | _                         |  |
| Elaborado por: /Revisado | por: / Aprobado       | por:                                                                                                    |                                                                       |                           |  |

| Ø GOV.CO                     |                                                                                                    |                                 |                |                 |   | CIUDADANO JURIDICO TRAMITES |
|------------------------------|----------------------------------------------------------------------------------------------------|---------------------------------|----------------|-----------------|---|-----------------------------|
| BOGOT                        | Adicionar capacitador<br>*Campos obligatorios                                                                   |                                 |                |                 |   | *                           |
| Westerner   Bernerer land    | Primer Nombre *                                                                                                 | Segu                            | indo Nombre    |                 |   |                             |
| nicio > Autorización para ca | Primer Nombre                                                                                                   | Seg                             | gundo Nombr    | e               |   |                             |
|                              | Primer apellido *                                                                                               | Segu                            | indo apellido  |                 |   |                             |
| Tipo de Identificación       | Primer apellido                                                                                                 | Seg                             | gundo apellid  | a               |   |                             |
| NIT                          | Tipo de identificación *                                                                                        | Núm                             | ero de identil | licación *      |   |                             |
| Teléfono de contacto         |                                                                                                    | Núr                             | mero de iden   | tificación      |   |                             |
| 3204723493                   | Titulo profesional *                                                                                            | Núm                             | ero de tarjeta | ı profesional * |   | ►                           |
|                              | Titulo profesional                                                                                              | Núr                             | mero de tarje  | ta profesional  |   |                             |
| Lista de capacitadores       | Teléfono de contacto *                                                                                          | Corre                           | eo electrónico | » *             |   | •                           |
|                              | Teléfono de contacto                                                                                            | Cor                             | rreo electróni | co              |   |                             |
|                              | Tipo de capacitador<br>Carnes y productos cárnicos comestibles<br>Adjuntar capacitador<br>* Campos obligatorios | ⊇Leche cruda : ⊡Alimentos en vi | la publica     |                 |   |                             |
|                              | *Cédula de Seleccionar archivo<br>ciudadanía                                                                    | Ninguno selec.                  | A              | no file<br>O Kb | Ŵ |                             |
|                              | *Carta de solicitud Seleccionar archivo                                                                         | Ninguno selec.                  | A              | no file         | Ŵ | C                           |

Ilustración 14. Pop-up "Adicionar capacitador"

En el Pop-up "Adicionar documentación se solicitará la siguiente información:

- 1. Datos básicos capacitador
  - a. Primer nombre. Campo de texto alfabético de diligenciamiento obligatorio.
  - b. Segundo nombre. Campo de texto alfabético de diligenciamiento opcional.
  - c. Primer apellido. Campo de texto alfabético de diligenciamiento obligatorio.
  - d. Segundo apellido. Campo de texto alfabético de diligenciamiento opcional.
  - e. Tipo de identificación. Campo tipo lista desplegable con las opciones de (CC (Cedula de Ciudadanía), CE (Cedula de Extranjería), PA (Pasaporte) y TE (Tarjeta de extranjería)
  - f. Número de identificación. Campo de texto numérico de diligenciamiento obligatorio.
  - g. Título profesional. Campo de texto alfabético de diligenciamiento obligatorio.
  - h. Número de tarjeta profesional. Campo de texto alfanumérico de diligenciamiento obligatorio.
  - i. Teléfono de contacto. Campo de texto numérico de diligenciamiento obligatorio.
  - j. Correo electrónico. Campo de texto de diligenciamiento obligatorio, el cual valida la estructura básica de un correo (inclusión de un "@" y de un ".").

|                          | GE<br>Su<br>Manual pe | STIÓN DE TRÀMITES<br>Ibdirección de Vigilancia<br>SISTEMA DE G<br>CONTROL DOCU<br>erfil ciudadano – trámite |                 |      |  |
|--------------------------|-----------------------|----------------------------------------------------------------------------------------------------|-----------------|------|--|
| ALCALDÍA MAYOR           | ca                    | pacitadores de manipul                                                                                      | ación de alimer | ntos |  |
| SECRETARÍA DE SALUD      | Código:               | SDS-GTC-MN-000                                                                                              | Versión:        | 1    |  |
| Elaborado por: /Revisado | por: / Aprobado       | por:                                                                                                    |                 |      |  |

- 2. Tipo de capacitador
  - a. Carnes y productos cárnicos comestibles. Campo tipo checkbox.
  - b. Lecha cruda. Campo tipo checkbox.
  - c. Alimentos en vía pública. Campo tipo checkbox.
- 3. Adjuntar capacitador
  - a. Cédula de ciudadanía (obligatorio)
  - b. Hoja de vida (obligatorio)
  - c. Descripción detallada del curso (obligatorio)
  - d. Pensum de pregrado (opcional)
  - e. Diploma profesional / tecnólogo (obligatorio)
  - f. Tarjeta profesional (obligatorio)
  - g. Resumen didáctico del curso (obligatorio)
  - h. Memorias ilustradas (obligatorio)

**Nota.** Los campos obligatorios están marcados con un (\*) al comienzo de cada nombre. Por otra parte, el formato del documento a cargar debe ser .pdf

| Ø GOV.CO                     |                                                                                                    |                                                                                              | CIUDADANO JURIDICO TRAMITES |
|------------------------------|----------------------------------------------------------------------------------------------------|----------------------------------------------------------------------------------------------|-----------------------------|
| BOGOT                        | Adicionar capacitador<br>*Campos obligatorios                                                                                 |                                                                                              | *                           |
| ample   monorate             | Primer Nombre *                                                                                                    | Segundo Nombre                                                                               |                             |
| nicio > Autorización para ca | Manuel                                                                                                    | Felipe                                                                                       |                             |
|                              | Primer apellido *                                                                                                    | Segundo apellido                                                                             |                             |
| ipo de Identificación        | Romero                                                                                                    | Castellanos                                                                                  |                             |
| NIT                          | Tipo de identificación *                                                                                                    | Número de identificación *                                                                   | 0                           |
| leléfono de contacto         | cc                                                                                                    | 1018483798                                                                                   |                             |
| 3204723493                   | Titulo profesional *                                                                                                    | Número de tarjeta profesional *                                                              | 8                           |
|                              | INGENIERO DE ALIMENTOS                                                                                                    | 1345634132CD                                                                                 | _                           |
| Lista de capacitadores       | Teléfono de contacto *                                                                                                    | Correo electrónico *                                                                         | •                           |
|                              | 3184224247                                                                                                    | mfromero@soaint.com                                                                          | _                           |
|                              | Tipo de capacitador<br>Carnes y productos cárnicos comestibles Deche cruda D<br>Adjuntar capacitador<br>* Campos obligatorios | Alimentos en via publica                                                                     |                             |
|                              | *Cédula de Seleccionar archivo ACTA D., P.J.,pdf<br>cludadania                                                                | ACTA DE REUNION 15-<br>02-2024 - SESIÓN<br>PRUEBAS TRAMITE 16<br>RECON PL.pdf<br>1045.327 Kb | C                           |

Ilustración 15. Pop-up "Adicionar capacitador" diligenciado

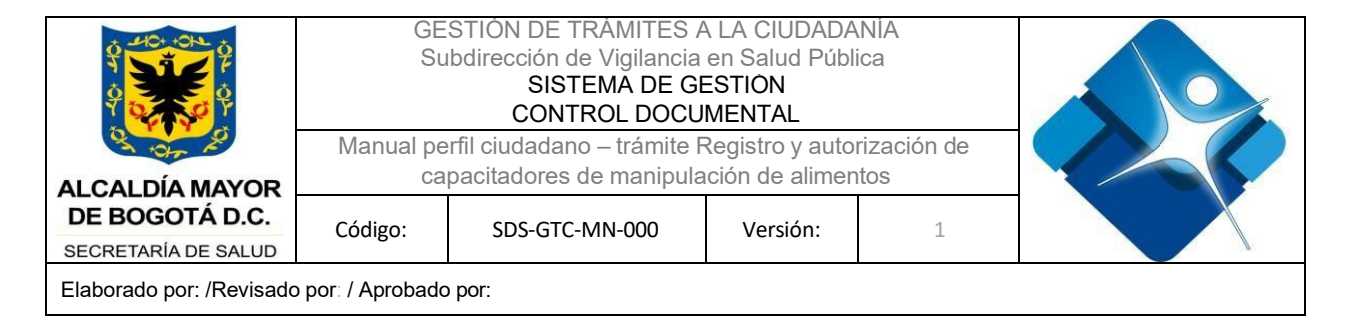

Una vez se cargan los documentos, se presenta el nombre del archivo adjunto en cada uno de los campos y su peso respectivo. Igualmente, el usuario dispone de una opción para visualizar y/o eliminar el archivo adjunto y así poder adjuntar un nuevo documento.

| Ø GOV.CO                                                     |                                        |                         |                |          | 534.461 Kb                                                                                                    |       | JURIDICO TRAMITES |
|--------------------------------------------------------------|----------------------------------------|-------------------------|----------------|----------|----------------------------------------------------------------------------------------------------|-------|-------------------|
| Inicio > Autorización para ca                                | Pensum de<br>pregrado                  | Seleccionar archivo     | Correouas.pdf  | ۵        | Correo de Soaint España<br>SL - Observaciones<br>Manuales Manuales de<br>usuario -Tramite 3<br>Aguas.pdf<br>121.236 Kb | Ŵ     |                   |
| Tipo de Identificación<br>NIT                                | *Diploma<br>profesional /<br>tecnólogo | Seleccionar archivo     | Correo 19.pdf  | A        | Correo de Soaint España<br>SL - RV_ Entrega Manual<br>de Usuario - Tramite<br>19.pdf<br>534.461 Kb                     | Ŵ     | ٥                 |
| Teléfono de contacto<br>3204723493<br>Lista de capacitadores | *Tarjeta profesional                   | Seleccionar archivo     | Correouas.pdf  | ۵        | Correo de Soaint España<br>SL - Observaciones<br>Manuales Manuales de<br>usuario -Tramite 3<br>Aguas.pdf<br>123 236 Kb | Ŵ     | +                 |
| No Nombre Completo                                           | *Resumen<br>didáctico del curso        | Seleccionar archivo     | Plan deage.pdf | L        | Plan de Pruebas<br>Misionales_SILAPS_Labva<br>800.688 Kb                                                               | antag |                   |
|                                                              | *Memorias<br>ilustradas                | Seleccionar archivo     | Correoy 17.pdf | <b>A</b> | Correo de Soaint España<br>SL - RV_ Entrega<br>Manuales Ciudadano<br>Tramites 6,16 y 17,pdf<br>835,607 Kb              | ŵ     |                   |
|                                                              | Dirección:                             | Carrera 13 No. 32-76 pi | so 1, Bogotá,  | GUARDAR  |                                                                                                    |       | ے<br>2            |

Ilustración 16 - Sección - Documentos adjuntos – Campos diligenciados

Posterior a diligenciado todo el formulario presentado en el Pop-up "Adicionar capacitador", en la parte inferior de la pantalla aparecerá el botón "Guardar" con el cual el usuario solicitante creará el registro en la tabla de "Lista de capacitadores" con la información ingresada.

|                                                              |                                        | GESTIO<br>Subdire         | N DE TRAMITE<br>cción de Vigilan<br>SISTEMA DE<br>CONTROL DO | ES A L<br>icia en<br>GES<br>CUME | A CIUDADAN<br>Salud Pública<br>FION<br>ENTAL                                                                           | IA<br>a  |                             |
|--------------------------------------------------------------|----------------------------------------|---------------------------|--------------------------------------------------------------|----------------------------------|----------------------------------------------------------------------------------------------------|----------|-----------------------------|
|                                                              | ivianu                                 | ai pertii cit<br>capacita | adadano – trami<br>adores de manir                           | ne keç<br>bulació                | n de alimento                                                                                                    | ación de |                             |
| DE BOGOTÁ D.C.<br>BECRETARÍA DE SALUD                        | Código                                 | : S                       | DS-GTC-MN-000                                                |                                  | Versión:                                                                                                    | 1        |                             |
| Elaborado por: /Revisad                                      | lo por: / Apro                         | obado por:                |                                                              |                                  |                                                                                                    |          |                             |
| Ø GOV.CO                                                     |                                        |                           |                                                              |                                  | 534.461 KD                                                                                                    |          | CIUDADANO JURIDICO TRAMITES |
| Inicio > Autorización para ca                                | Pensum de<br>pregrado                  | Seleccionar archivo       | Correouas.pdf                                                | A                                | Correo de Soaint España<br>SL - Observaciones<br>Manuales Manuales de<br>usuario -Tramite 3<br>Aguas.pdf<br>121.236 Kb | Ŵ        |                             |
| Tipo de Identificación<br>NIT                                | *Diploma<br>profesional /<br>tecnólogo | Seleccionar archivo       | Correo 19.pdf                                                | A                                | Correo de Soaint España<br>SL - RV_ Entrega Manual<br>de Usuario - Tramite<br>19.pdf<br>534.461 Kb                     | Ŵ        | 0                           |
| Teléfono de contacto<br>3204723493<br>Lista de capacitadores | *Tarjeta profesional                   | Seleccionar archivo       | Correouas.pdf                                                | ۵                                | Correo de Soaint España<br>SL - Observaciones<br>Manuales Manuales de<br>usuario -Tramite 3<br>Aguas.pdf               | Ŵ        | +                           |
| No Nombre Completo                                           | *Resumen<br>didáctico del curso        | Seleccionar archivo       | Plan deage.pdf                                               | À                                | 121.236 Kb<br>Plan de Pruebas<br>Misionales_SILAPS_Labvant<br>800.688 Kb                                               | tag      |                             |
|                                                              | *Memorias<br>ilustradas                | Seleccionar archivo       | Correoy 17.pdf                                               | ۵                                | Correo de Soaint España<br>SL - RV_ Entrega<br>Manuales Ciudadano<br>Tramites 6,16 y 17,pdf<br>835.607 Kb              | Ŵ        |                             |
|                                                              | Dirección:                             | Carrera 13 No. 32-76 p    | GUARDAR                                                      |                                  |                                                                                                    |          | 0                           |

Ilustración 17. Botón "Guardar" registro de un capacitador

Una vez realizado el guardado del registro, se visualiza la tabla de la sección "Lista de capacitadores" actualizada con la información ingresada en el pop-up.

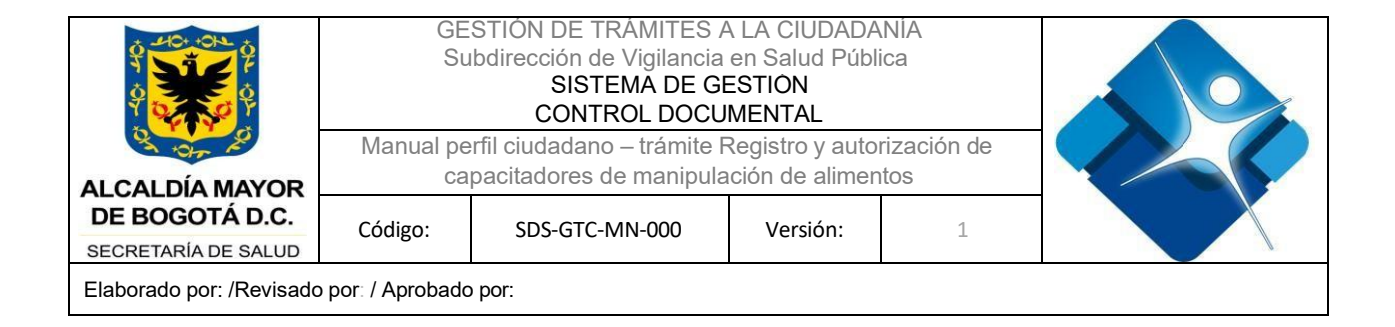

**Nota.** En caso de requerir consultar y/o modificar la información ingresada, en la columna acciones se presenta un botón en forma de "ojo" para ver la información del registro.

| Ø       | GOV.CO                                            |                                    |                                                                 |                                                        |                                                      |   | CIUDADANO JURIDICO TRAMITES |
|---------|---------------------------------------------------|------------------------------------|-----------------------------------------------------------------|--------------------------------------------------------|------------------------------------------------------|---|-----------------------------|
|         | BOGOT                                             |                                    |                                                                 |                                                        |                                                      |   |                             |
| nici    | o > Autorizació                                   | n para cap                         | oacitadores de manipul:                                         | ación de alimentos > Crear Solicitu                    | d                                                    |   |                             |
| Тіро    | de Identificación                                 |                                    |                                                                 | Número de Identificación                               |                                                      |   | _                           |
| NIT     |                                                   |                                    |                                                                 | 21134567                                               |                                                      |   | 0                           |
| Telé    | fono de contacto                                  |                                    |                                                                 | Correo electrónico                                     |                                                      |   | (3)                         |
| 320     | 04723493                                          |                                    |                                                                 | CIUDADANOTRAMITES3@GMAIL.CO                            | MC                                                   |   | (A)                         |
|         |                                                   |                                    |                                                                 |                                                        |                                                      |   |                             |
| List    | ta de capacit                                     | Documento                          | Tipo Capacitador                                                |                                                        | Acciones Elimina                                     | 7 | Đ                           |
| No<br>1 | ta de capacit<br>Nombre Completo<br>Manuel Romero | <b>Documento</b><br>1018483798     | <b>Tipo Capacitador</b><br>Carnes y productos cárnicos          | comestibles, Leche cruda, Alimentos en via             | Acciones Elimina<br>publica                          |   | Ð                           |
| No<br>1 | ta de capacit                                     | tadores<br>Documento<br>1018483798 | Tipo Capacitador<br>Carnes y productos cárnicos                 | comestibles, Leche cruda, Alimentos en via<br>CANCELAR | Acciones Ellimina<br>publica O T<br>ENVIAR           | ] | 0                           |
| No<br>1 | ta de capacit                                     | tadores<br>Documento<br>1018483798 | Tipo Capacitador<br>Carnes y productos cárnicos<br>Secretaría D | comestibles, Leche cruda, Alimentos en via<br>CANCELAR | Acciones Ellimina<br>publica O T<br>PUDICA<br>PUDICA |   |                             |

Ilustración 18. Lista de capacitadores actualizada con el registro creado

Posterior a diligenciado todo el formulario, en la parte inferior de la pantalla aparecerá el botón "Enviar" con el cual el usuario solicitante podrá enviar su solicitud a gestión por parte de la Secretaría Distrital de Salud.

|                     | GE<br>Su  | STIÓN DE TRÀMITES /<br>Ibdirección de Vigilancia<br>SISTEMA DE G<br>CONTROL DOCL |                 |             |  |
|---------------------|-----------|----------------------------------------------------------------------------------|-----------------|-------------|--|
| 03 +0+ K            | Manual pe | erfil ciudadano – trámite l                                                      | Registro y auto | rización de |  |
| ALCALDÍA MAYOR      | ca        | pacitadores de manipula                                                          | ación de alimer | itos        |  |
| DE BOGOTÁ D.C.      | Código:   | SDS-GTC-MN-000                                                                   | Versión:        | 1           |  |
| SECRETARÍA DE SALUD | 000.801   |                                                                                  | · ci ci ci ci i | _           |  |
|                     |           |                                                                                  |                 |             |  |

Elaborado por: /Revisado por: / Aprobado por:

| Ø       | GOV.CO                                           | VCO         Autorización para capacitadores de manipulación de alimentos > Crear Solicitud         Ientificación         Vúmero de Identificación         21/34567         de contacto       Correo electrónico         IB3       CIUDADANOTRAMITESSAGMANI COM |                                                        |                                                              |                                       |   |  | CIUDADANO JURIDICO TRAMITES |
|---------|--------------------------------------------------|----------------------------------------------------------------------------------------------------|--------------------------------------------------------|--------------------------------------------------------------|---------------------------------------|---|--|-----------------------------|
|         | BOGOTA                                           |                                                                                                    |                                                        |                                                              |                                       |   |  |                             |
| nici    | io > Autorizacio                                 | ón para caj                                                                                                    | pacitadores de manipula                                | ción de alimentos > Crear Solicitud                          |                                       |   |  |                             |
| Тіро    | o de Identificación                              | n                                                                                                    |                                                        | Número de Identificación                                     |                                       |   |  |                             |
| NIT     | r                                                |                                                                                                    |                                                        | 21134567                                                     |                                       |   |  |                             |
| Telé    | fono de contacto                                 | 5                                                                                                    |                                                        | Correo electrónico                                           |                                       |   |  |                             |
| 320     | 04723493                                         |                                                                                                    |                                                        | CIUDADANOTRAMITES3@GMAIL.COM                                 |                                       |   |  |                             |
|         |                                                  |                                                                                                    |                                                        |                                                              |                                       |   |  |                             |
|         |                                                  |                                                                                                    |                                                        |                                                              |                                       |   |  |                             |
| Lis     | ta de capaci                                     | itadores                                                                                                    |                                                        |                                                              |                                       |   |  |                             |
| Lis     | ta de capaci                                     | Documento                                                                                                    | Tipo Capacitador                                       |                                                              | Acciones Eliminar                     | 1 |  | Đ                           |
| No<br>1 | Nombre Completo                                  | Documento                                                                                                    | Tipo Capacitador<br>Carnes y productos cárnicos        | comestibles, Leche cruda, Alimentos en via publi             | Acciones Eliminar                     |   |  | Đ                           |
| No<br>1 | ta de capaci<br>Nombre Completo<br>Manuel Romero | Documento                                                                                                    | <b>Tipo Capacitador</b><br>Carnes y productos cárnicos | comestibles, Leche cruda, Alimentos en via publi             | Acciones Eliminar                     |   |  | +                           |
| No<br>1 | ta de capaci                                     | Documento<br>1018483798                                                                                                    | Tipo Capacitador<br>Carnes y productos cárnicos        | comestibles, Leche cruda, Alimentos en via publi<br>CANCELAR | Acciones Eliminar<br>Ca O T<br>ENVIAR |   |  |                             |
| No<br>1 | ta de capaci                                     | Documento<br>1018483798                                                                                                    | Tipo Capacitador<br>Carnes y productos cárnicos        | comestibles, Leche cruda, Alimentos en via publi<br>CANCELAR | Acciones Eliminar                     |   |  | ÷                           |

Ilustración 19. Botón "Enviar" para creación de la solicitud

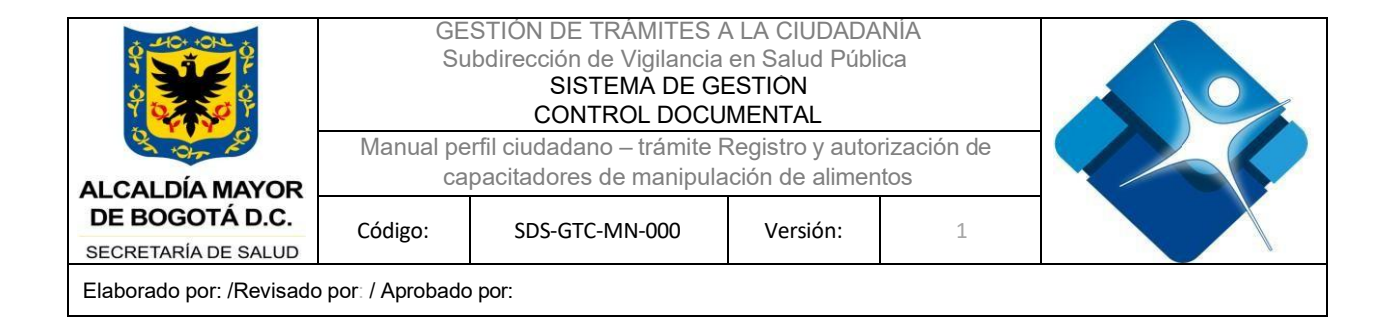

Una vez se radica la solicitud el sistema presenta en pantalla un Pop-up con la confirmación de la solicitud creada exitosamente.

| Ø <sup>I</sup> GOV.CO                                                   |                                        |                       | CIUDADANO JURIDICO TRAMITES  |
|-------------------------------------------------------------------------|----------------------------------------|-----------------------|------------------------------|
| Inicio > Autorización para ca                                           | pacitadores de manipulación de aliment | tos → Crear Solicitud |                              |
| 0 Inicio                                                                | 👩 Hago net solicitud                   |                       | () Property                  |
| Autorización para capa<br>Datos básicos<br>Razón social<br>Radok social | citadores de manipulación d            | Solicitud guardada.   | Te explicamos con tutoriales |
|                                                                         | Nit                                    | Aceptar Cancel        |                              |
| Datos del representant                                                  |                                        |                       |                              |
|                                                                         |                                        |                       |                              |
|                                                                         |                                        |                       |                              |

Ilustración 20 – Confirmación del guardado de la solicitud

Posterior a cerrar el Pop-up, en pantalla se presenta el mensaje de confirmación de la creación de la solicitud con el número de radicado y un mensaje con el tiempo que puede tardar la solicitud en gestionarse.

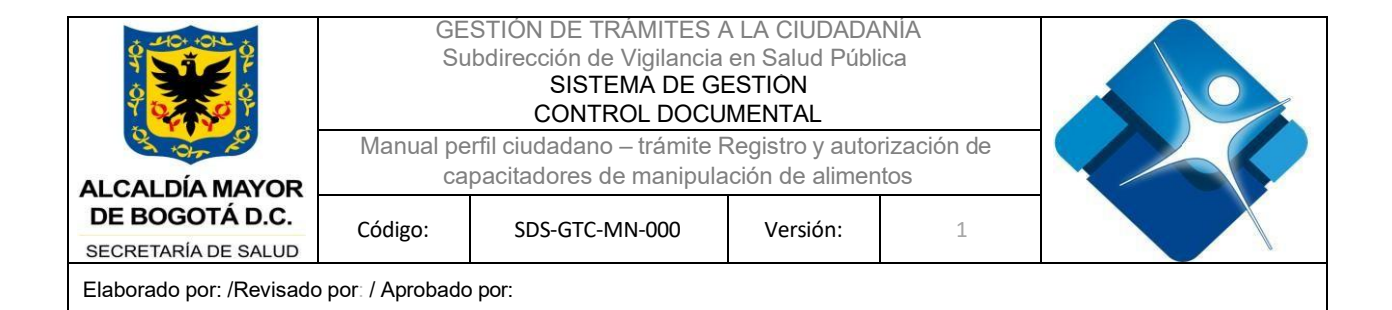

| 001.00                                                   |                                                                                                    |                                                    |                              | CO TRAMI |
|----------------------------------------------------------|----------------------------------------------------------------------------------------------------|----------------------------------------------------|------------------------------|----------|
| BOGOT                                                    |                                                                                                    |                                                    |                              |          |
| 1) Inicio                                                | Hago mi solicitud                                                                                                    | 3 Procesan mi solicitud                            | 🔇 Respuesta                  | _        |
| r favor verifique su mensaje di<br>scrito a coninuación. | e confirmación en su correo electrónico, para hacerle seguimient                                                                                                    | o a este trámite no olvide anotar el ID del ticket | Te explicamos con tutoriales |          |
| ûmero de ticket                                          |                                                                                                    |                                                    |                              |          |
| 24REATCAP000000060                                       |                                                                                                    |                                                    | ¿Tienes dudas?               |          |
| proceso de respuesta puede t                             | ardar un máximo de quince (15) días hábiles                                                                                                    |                                                    |                              |          |
| SALIR                                                    |                                                                                                    |                                                    |                              |          |
|                                                          |                                                                                                    |                                                    |                              |          |
|                                                          |                                                                                                    |                                                    |                              |          |
|                                                          |                                                                                                    |                                                    |                              |          |
|                                                          |                                                                                                    |                                                    |                              |          |
|                                                          |                                                                                                    |                                                    | *                            |          |
|                                                          | Secretaría Distrital de Salud                                                                                                    | <b>X</b>   B                                       | OGOTA                        |          |
|                                                          | Secretaría Distrital de Salud<br>Sede principal                                                                                                    |                                                    | OGOT                         |          |
|                                                          | Secretaría Distrital de Salud<br>Sede principal<br>Dirección: Carrera 13 No. 32-76 piso 1, Bogotá,                                                                                                    | All An Mark<br>Bandwick Co                         | OGOT                         |          |
|                                                          | Secretaría Distrital de Salud<br>Sede principal<br>Dirección: Carrera 13 No. 32-76 piso 1, Bogotá,<br>Código Postal: 110311                                                                                                    | Lana mar<br>Manara wa<br>Kan                       | OGOT                         |          |
|                                                          | Secretaría Distrital de Salud<br>Sede principal<br>Dirección: Carrera 13 No. 32-76 piso 1, Bogotá,<br>Código Postal: 110311<br>Horario de Atención: <u>Consulte aquí los horarios</u>                                                                                         | Line mer<br>Maneret vie<br>Kan                     |                              |          |
|                                                          | Secretaría Distrital de Salud<br>Sede principal<br>Dirección: Carrera 13 No. 32-76 piso 1, Bogotá,<br>Código Postal: 110311<br>Horario de Atención: <u>Consulte aquí los horarios</u><br>Teléfono Comutador: (601) 3649090                                                    | Lana war<br>Bakers wi                              | OGOTÍ                        |          |
|                                                          | Secretaría Distrital de Salud<br>Sede principal<br>Dirección: Carrera 13 No. 32-76 piso 1, Bogotá,<br>Código Postal: 110311<br>Horario de Atención: <u>Consulte aquí los horarios</u><br>Teléfono Commutador: (601) 3649090<br>Correo Institucional: contactenos@saludcapital | LEGNACO                                            | OGOTI                        |          |

Ilustración 21. Confirmación del envío de la solicitud y generación del número del radicado

#### Consultar solicitud

Para la consulta de una solicitud, el ciudadano debe ingresar a la opción "Consultar solicitud" visualizada en la pantalla principal del aplicativo.

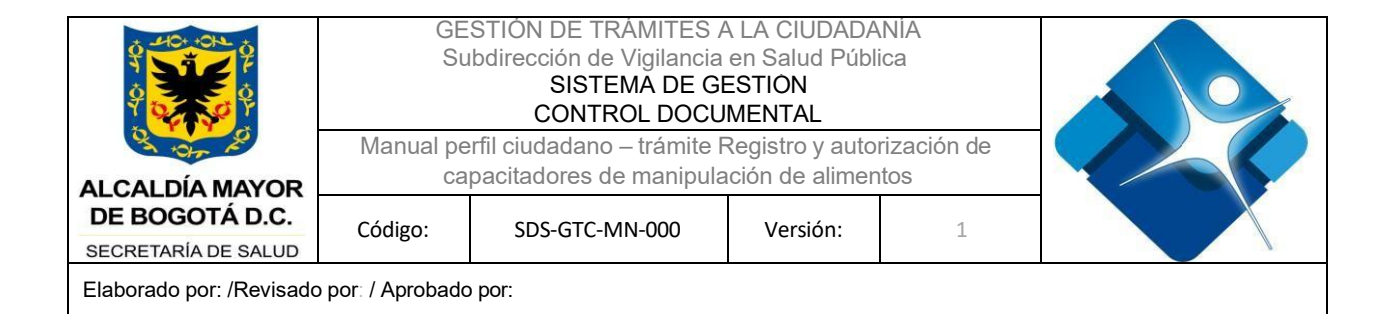

| * POCOTA                                   |                                                                                                 |                                                                                                    |                              |  |
|--------------------------------------------|-------------------------------------------------------------------------------------------------|----------------------------------------------------------------------------------------------------|------------------------------|--|
| Added Desitive lad                         |                                                                                                 |                                                                                                    |                              |  |
| cio > Autorizacion                         | para capacitadores de manipulación de alimen                                                    | tos                                                                                                   |                              |  |
|                                            |                                                                                                 |                                                                                                    |                              |  |
| Inicio                                     | 🔞 Hago mi solicitud                                                                             | Procesan mi solicitud                                                                                 | 🙆 Respuesta                  |  |
| utorización para                           | a capacitadores de manipulación de a                                                            | limentos                                                                                              |                              |  |
|                                            | u oupuonador do ao manipalación do a                                                            |                                                                                                    | *                            |  |
| itorización para de<br>ocesa y expende ali | sarrollar programas de educación sanitaria, o<br>imentos y productos cárnicos comestibles, alin | que permite capacitar al personal que manipula,<br>nentos comercializados en via pública, leche cruda | re explicamos con tutoriales |  |
| ara consumo humar<br>n contacto con alim   | no directo comercializada de manera ambulant<br>entos                                           | te, y objetos, envases, materiales y equipamientos                                                    | ¿Tienes dudas?               |  |
|                                            |                                                                                                 |                                                                                                    |                              |  |
|                                            |                                                                                                 |                                                                                                    |                              |  |
|                                            | Crear solicitud                                                                                 | Consultar solicitud                                                                                   |                              |  |
|                                            | Primera vez                                                                                     | Consulte el estado de su     solicitud                                                                |                              |  |
|                                            |                                                                                                 | ouronau.                                                                                              |                              |  |
|                                            |                                                                                                 |                                                                                                    |                              |  |
|                                            |                                                                                                 |                                                                                                    |                              |  |

Ilustración 22. Opción "Consultar solicitud"

Una vez se accede a este Modulo del trámite, se muestra en pantalla la sección llamada **"Consultar por número de radicado"** donde se presentan dos campos, uno llamado "Consultar por" el cual trae una lista desplegable con las diferentes opciones de consulta y otro "Ingrese su búsqueda" el cual es un campo de texto donde el ciudadano ingresará información sobre la cual desea hacer la consulta.

**Nota.** En caso de no tener claro el número de radicado para consulta, se puede seleccionar la opción de la lista desplegable de "Buscar todos". Bajo esta opción el sistema realizará la consulta de todos los trámites asociados al usuario que está realizando la consulta (usuario logueado).

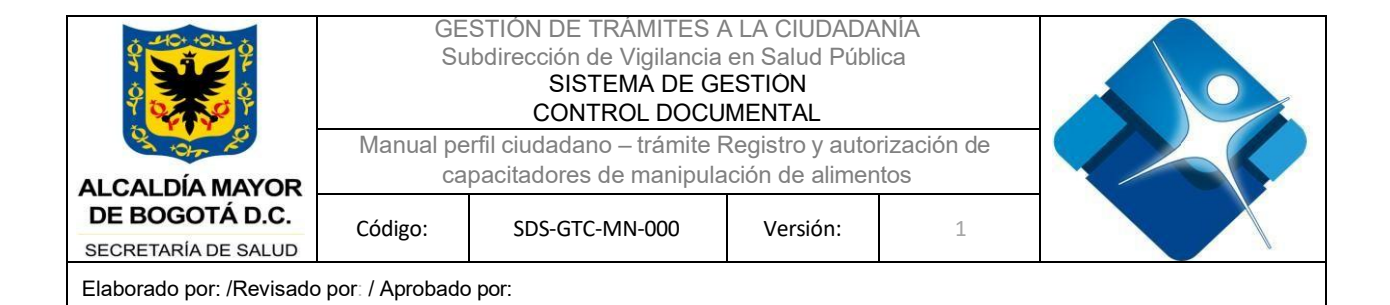

| ₿'GOV.CO                                                    |                                                                                                    |                       |                              | URIDICO TRAMITES |
|-------------------------------------------------------------|----------------------------------------------------------------------------------------------------|-----------------------|------------------------------|------------------|
| Nicio > Consultar solicitud >                               | Procesan mi solicitud                                                                                                    |                       |                              |                  |
| 1 Inicio                                                    | 2 Hago mi solicitud                                                                                                    | Procesan mi solicitud | 🕑 Respuesta                  | -                |
| Consultar por número c                                      | le radicado                                                                                                    |                       | Te explicamos con tutoriales |                  |
| Seleccione una opción<br>Buscar todos<br>Número de radicado | Ingrese su búsqueda                                                                                                    | BUSCAR                |                              |                  |
| Resultados                                                  |                                                                                                    |                       |                              |                  |
|                                                             |                                                                                                    |                       |                              |                  |
|                                                             | Secretaría Distrital de Salud                                                                                                    |                       |                              |                  |
|                                                             | Sede principal<br>Dirección: Carrera 13 No. 32-76 piso 1, Bogo<br>Código Postal: 110311<br>Horario de Atención: Consulte aqui los hor | reed:                 |                              |                  |

Ilustración 23. Opciones para generación de la consulta de solicitudes

Una vez ingresada la información en los criterios de búsqueda, se da clic en el botón "Buscar" para realizar el proceso de consulta.

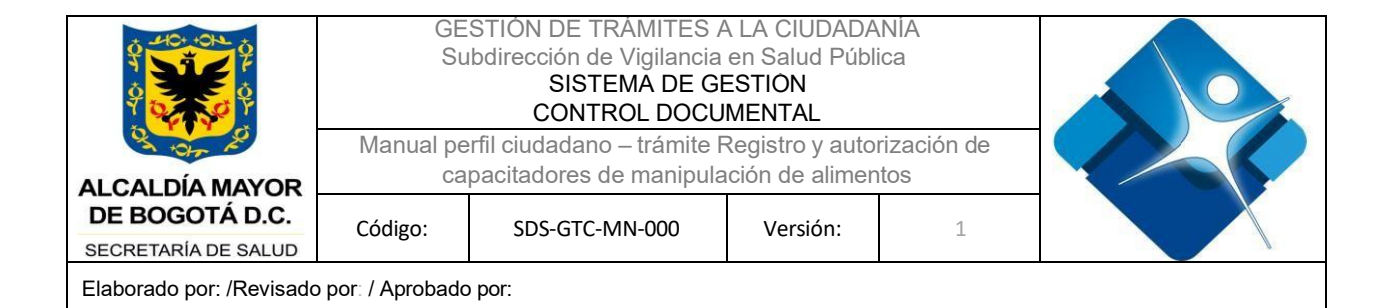

| ₿ <sup>I</sup> GOV.CO        |                                               |                         |                              | URIDICO TRAMIT |
|------------------------------|-----------------------------------------------|-------------------------|------------------------------|----------------|
| BOGOTA                       |                                               |                         |                              |                |
| icio > Consultar solicitud : | Procesan mi solicitud                         |                         |                              |                |
| 1 Inicio                     | 2 Hago mi solicitud                           | 3 Procesan mi solicitud | Rospuesta                    | _              |
| consultar por número (       | de radicado                                   |                         | Te explicamos con tutoriales |                |
| onsultar por                 |                                               | 1                       | ¿Tienes dudas?               |                |
| Número de radicado           | 2024REATCAP000000060                          | BUSCAR                  |                              |                |
|                              |                                               |                         |                              |                |
| Resultados                   |                                               |                         |                              |                |
|                              |                                               |                         |                              |                |
|                              |                                               |                         |                              |                |
|                              | Secretaría Distrital de Salud                 |                         | . 🦼                          |                |
|                              | Sede principal                                | ALICLU A                |                              |                |
|                              | Direction Correct 12 No. 22 70 place * Devent | 17.2256                 |                              |                |
|                              | Código Postal: 110311                         |                         |                              |                |
|                              |                                               |                         |                              |                |

Ilustración 24. Botón "Buscar"

Una vez se ejecuta la búsqueda de las solicitudes, se presenta en la sección "Resultados" una pestaña llamada "En gestión" la cual contiene una tabla de resultados con las solicitudes que han sido generadas desde el usuario logueado. En esta tabla se presenta la siguiente información: ID solicitud, Nombre del trámite, Fecha de solicitud, Estado de la solicitud, Acciones permitidas y Tiempo de atención restante.

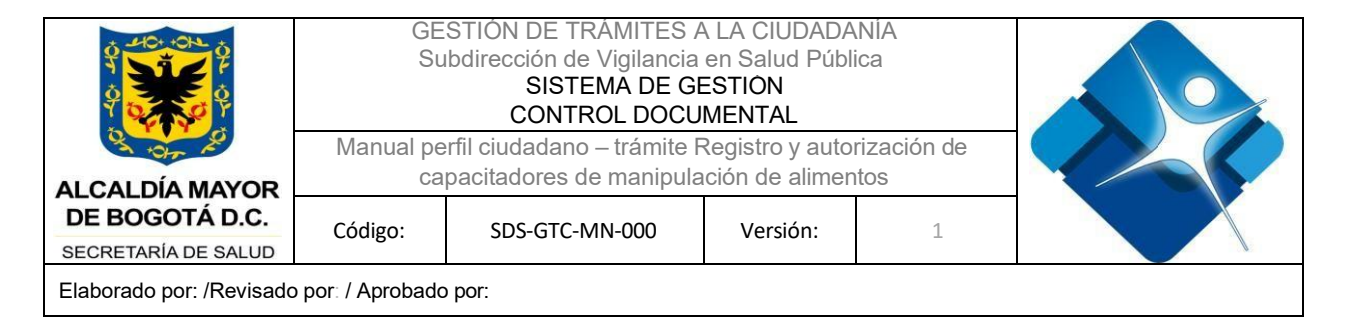

**Nota.** De acuerdo con el estado que tenga el caso, la columna de "Acciones" presentará las diferentes opciones que se pueden llegar a ejecutar dentro del aplicativo, tales como: Descargar resolución, Generar recurso, Subsanación, Ver detalle.

| GOV.CO                    |                                        |                                            |                    |                        |                                                               | CIUDADANO JURIDIC                                              |
|---------------------------|----------------------------------------|--------------------------------------------|--------------------|------------------------|---------------------------------------------------------------|----------------------------------------------------------------|
| BOGOT                     |                                        |                                            |                    |                        |                                                               |                                                                |
| o > Consultar solicitud > | Procesan mi solicitud                  |                                            |                    |                        |                                                               |                                                                |
| sultados                  |                                        |                                            |                    |                        |                                                               |                                                                |
| En gestión                | Registrar capacitación                 |                                            |                    |                        |                                                               |                                                                |
| trar por                  |                                        |                                            |                    |                        |                                                               |                                                                |
| Seleccione una opción     | v                                      | Ingrese su b                               | iúsqueda           |                        | FILTRAR                                                       |                                                                |
| Id solicitud              | Nombre                                 | del trámite                                | Fecha de solicitud | Estado de la solicitud | Número de Registros<br>por pagina 10 v<br>Acciones permitidas | Mostrando 1-10 de 30 resultados<br>Tiempo de atención restante |
| 2023REATCAP00000          | Autoriz<br>2659 capacit<br>manipulador | ación para<br>adores de<br>es de alimentos | 22/11/2023         | En Verificación        | Ver detaile                                                   | Quedan 0 días, estos son los<br>días transcurridos 71          |
| 2023REATCAP00000          | Autoriz<br>2650 capacit<br>manipulador | ación para<br>adores de<br>es de alimentos | 23/11/2023         | Para firma             | Ver detaile                                                   | Quedan 0 dias, estos son los<br>dias transcurridos 70          |
|                           | Autoriz                                | ación para                                 |                    |                        | Descargar Resolución                                          | Quedan 0 días estos son los                                    |
| 2023REATCAP00000          | 2687 capacit<br>manipulador            | adores de<br>es de alimentos               | 23/11/2023         | Cancelado              | Generar recurso                                               | dias transcurridos 70                                          |

Ilustración 25. Tabla de resultados de solicitudes generadas por el usuario

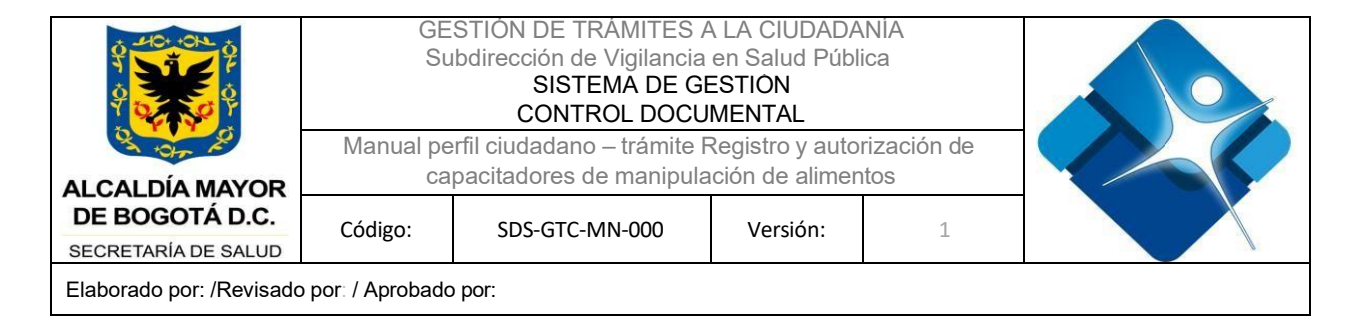

#### Registrar capacitación

Para realizar el registro de una capacitación, el usuario debe ingresar a la opción "Consultar solicitud" visualizada en la pantalla principal del aplicativo.

| India Importantial and the provided in the provided interval and the provided interval and the provide | icio > Autorizacion para                      | a capacitadores de manipulación de aliment     | tos                                                                                                    |                              |  |
|----------------------------------------------------------------------------------------------------|-----------------------------------------------|------------------------------------------------|----------------------------------------------------------------------------------------------------|------------------------------|--|
| utorización para capacitadores de manipulación de alimentos<br>itorización para desarrollar programas de educación sanitaria, que permite capacitar al personal que manipula,<br>ocesa y expende alimentos y productos cárnicos comestibles, alimentos comercializados en via pública, leche cruda<br>ira consumo humano directo comercializada de manera ambulante, y objetos, envases, materiales y equipamientos<br>i contacto con alimentos<br>Crear solicitud<br>• Primera vez<br>Ocnsultar solicitud<br>• Primera vez                                                                                                    | Inicio                                        | Hago mi solicitud                              | S Procesan mi solicitud                                                                                  | C Respuesta                  |  |
| torización para desarrollar programas de educación sanitaria, que permite capacitar al personal que manípula,<br>pacesa y expende alimentos y productos cárnicos comestibles, alimentos comercializados en via pública, leche cruda<br>ra consumo humano directo comercializada de manera ambulante, y objetos, envases, materiales y equipamientos<br>contacto con alimentos<br>Crear solicitud<br>• Primera vez<br>Consultar solicitud<br>• Primera vez                                                                                                    | Itorización para ca                           | pacitadores de manipulación de al              | limentos                                                                                                 |                              |  |
| Impertor a consumo humano directo comercializada de manera ambulante, y objetos, envases, materiales y equipamientos contacto con alimentos       Impertor comercializada de manera ambulante, y objetos, envases, materiales y equipamientos         Impertor contacto con alimentos       Impertor consultar solicitud       Impertor consultar solicitud         Impertor vez       Impertor consultar solicitud       Impertor consultar solicitud       Impertor consultar solicitud                                                                                                    | torización para desarro                       | ollar programas de educación sanitaria, q      | ue permite capacitar al personal que manipula,                                                           | Te explicamos con tutoriales |  |
| Crear solicitud     Consultar solicitud       • Primera vez     • Consulte el estado de su solicitud                                                                                                    | ra consumo humano di<br>contacto con alimento | irecto comercializada de manera ambulant<br>Is | ientos comercializados en via publica, leche cruda<br>ie, y objetos, envases, materiales y equipamientos | ¿Tienes dudas?               |  |
| Crear solicitud     Consultar solicitud       • Primera vez     • Consulte el estado de su solicitud                                                                                                    |                                               |                                                | 1                                                                                                    |                              |  |
| Primera vez     Consulte el estado de su     solicitud                                                                                                    |                                               | Crear solicitud                                | Consultar solicitud                                                                                      |                              |  |
|                                                                                                    |                                               |                                                |                                                                                                    |                              |  |
|                                                                                                    |                                               | • Primera vez                                  | Consulte el estado de su     solicitud                                                                   |                              |  |

Ilustración 26. Opción "Consultar solicitud"

Una vez se accede a este apartado del aplicativo, se presenta en pantalla la sección llamada "Consultar por número de radicado" donde se presentan dos campos, uno llamado "Consultar por" el cual trae una lista desplegable con las diferentes opciones de consulta y otro "Ingrese su búsqueda" el cual es un campo de texto donde el ciudadano ingresará información sobre la cual desea hacer la consulta.

La impresión de este documento se considera **COPIA NO CONTROLADA** y no se garantiza que esta corresponda a la versión vigente, salvo en los procesos que usan sello. Esta información es de carácter confidencial y propiedad de la Secretaría Distrital de Salud (SDS); está prohibida su reproducción y distribución sin previa autorización del proceso que lo genera, excepto en los requisitos de ley.

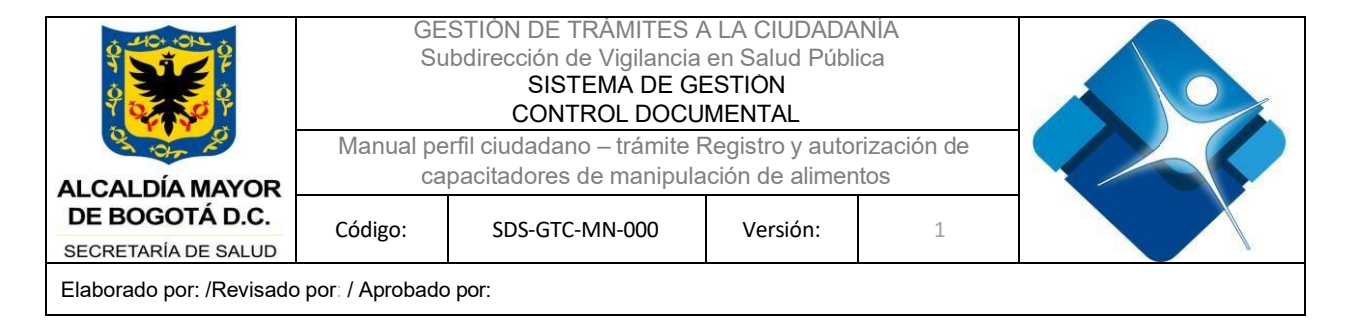

**Nota.** En caso de no tener claro el número de radicado para consulta, se puede seleccionar la opción de la lista desplegable de "Buscar todos". Bajo esta opción el sistema realizará la consulta de todos los trámites asociados al usuario que está realizando la consulta (usuario logueado).

| nicio > Consultar solicitud > F    | Procesan mi solicitud                         |                         |                              |   |
|------------------------------------|-----------------------------------------------|-------------------------|------------------------------|---|
| 1 Inicio                           | 2 Hago mi solicitud                           | 3 Procesan mi solicitud | Rospuesta                    | _ |
| Consultar por número de            | radicado                                      |                         | Te explicamos con tutoriales |   |
| Consultar por                      |                                               |                         | ¿Tienes dudas?               |   |
| Seleccione una opción              | Ingrese su búsqueda                           | BUSCAR                  |                              |   |
| Buscar todos<br>Número de radicado |                                               |                         |                              |   |
| Kesultados                         |                                               |                         |                              |   |
|                                    | Secretaría Distrital de Salud                 | 10H                     |                              |   |
|                                    | Sode principal                                |                         | BOGOT/                       |   |
|                                    | Sede principal                                | ne econt a              |                              |   |
|                                    | Direccioni Carroro 12 Mo. 22 76 pice 1 Bodoty |                         |                              |   |

Ilustración 27. Opciones para generación de la consulta de solicitudes

Una vez ingresada la información en los criterios de búsqueda, se da clic en el botón "Buscar" para realizar el proceso de consulta.

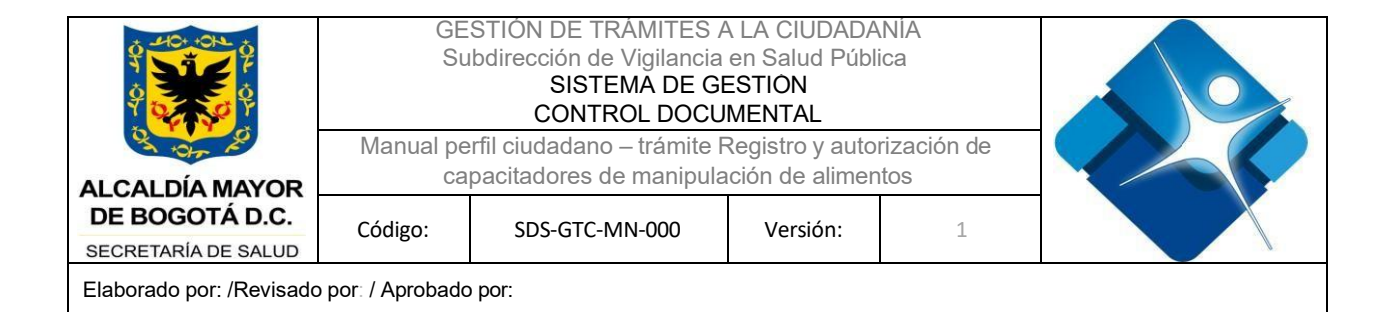

| ₿'GOV.CO                      |                                                 |                         | 🔔 CIUDADANO JU                | RIDICO TRAMITES |
|-------------------------------|-------------------------------------------------|-------------------------|-------------------------------|-----------------|
| BOGOTA                        |                                                 |                         |                               |                 |
| iicio > Consultar solicitud > | Procesan mi solicitud                           |                         |                               |                 |
| 1 Inicio                      | 2 Hago mi solicitud                             | 3 Procesan mi solicitud | Rospuesta                     | -               |
| consultar por número d        | le radicado                                     |                         | Te explicarnos con tutoriales |                 |
| consultar por                 |                                                 | 1                       | ¿Tienes dudas?                |                 |
| Número de radicado            | 2024REATCAP00000060                             | BUSCAR                  |                               |                 |
|                               |                                                 |                         |                               |                 |
| Resultados                    |                                                 |                         |                               |                 |
|                               |                                                 |                         |                               |                 |
|                               |                                                 |                         |                               |                 |
|                               |                                                 |                         |                               |                 |
|                               | Secretaría Distrital de Salud                   | X                       | BOGOT                         |                 |
|                               | Sede principal                                  | Autoble an<br>In social | E Scondaria de Saluel         |                 |
|                               | Dirección: Carrera 13 No. 32-76 piso 1, Bogotá, |                         |                               |                 |
|                               | Older Destal MODM                               |                         |                               |                 |

Ilustración 28. Botón "Buscar"

Una vez ejecutada la búsqueda, se visualiza en pantalla la pestaña "Registrar capacitación", en esta opción se presenta una tabla con la siguiente información: Número de resolución, Fecha de resolución, Tipo de autorización, Estado de autorización, Documento, Acciones permitidas.

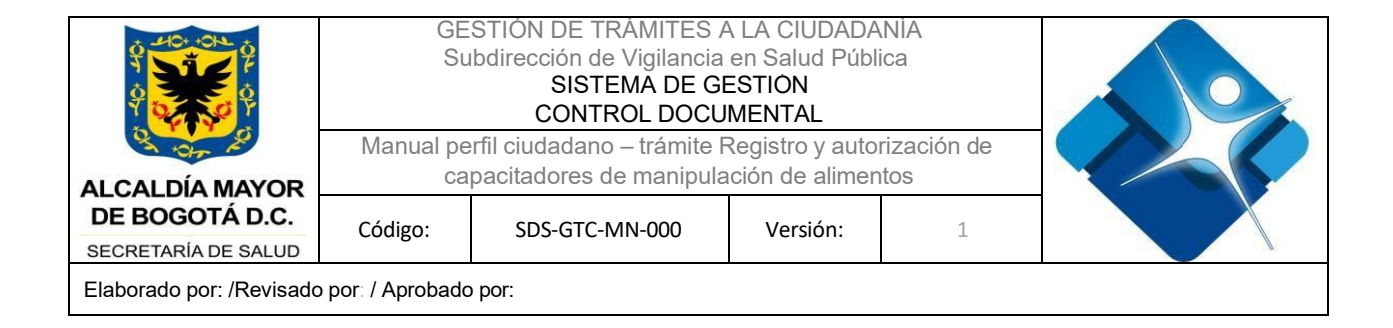

**Nota.** En caso que el ciudadano desee consultar la información de la resolución generada, en la columna "Documento" se habilita un botón PDF donde se puede consultar dicho documento.

|                               |                                   |                                                   |                                                   |                                                     | CIUDADANO JURIDICO TR/                                                              |
|-------------------------------|-----------------------------------|---------------------------------------------------|---------------------------------------------------|-----------------------------------------------------|-------------------------------------------------------------------------------------|
|                               |                                   |                                                   |                                                   |                                                     |                                                                                     |
| o > Consultar solicitud       | > Procesan mi solicitud           |                                                   |                                                   |                                                     |                                                                                     |
|                               |                                   |                                                   |                                                   |                                                     |                                                                                     |
| sultados                      |                                   |                                                   |                                                   |                                                     |                                                                                     |
| En gestión                    | Registrar capacitación            |                                                   |                                                   |                                                     |                                                                                     |
| itrar por                     | N. Information                    | 1. Consulta                                       | FUTDAD                                            |                                                     |                                                                                     |
| seleccione una opcion         | - Ingrese su                      | busqueba                                          | FILIRAR                                           |                                                     |                                                                                     |
|                               |                                   |                                                   |                                                   |                                                     |                                                                                     |
|                               |                                   |                                                   |                                                   | Número de Registros 10 V                            | Mostrando 1-10 de 1 resultados                                                      |
| Número de recolución          | Eacha da racelución               | Tino de autorización                              | Estado de autorización                            | Número de Registros<br>por pagina                   | Mostrando 1-10 de 1 resultados                                                      |
| Número de resolución<br>00067 | Fecha de resolución<br>20/12/2023 | Tipo de autorización<br>Primera vez               | Estado de autorización<br>Activa                  | Nimero de Registros 10 v<br>por pagina<br>Documento | Mostrando 1-10 de 1 resultados<br>Acciones permitidas<br>Editar capacitación        |
| Número de resolución<br>00067 | Fecha de resolución<br>20/12/2023 | Tipo de autorización<br>Primera vez               | Estado de autorización<br>Activa                  | Número de Registros<br>por pagina<br>Documento      | Mostrando 1-10 de 1 resultados<br>Acciones permitidas<br>Editar capacitación        |
| Número de resolución<br>00067 | Fecha de resolución<br>20/12/2023 | Tipo de autorización<br>Primera vez<br>Anterior 1 | Estado de autorización<br>Activa<br>2 3 Siguiente | Número de Registros<br>por pagina<br>Documento      | Mostrando 1-10 de 1 resultados<br>Acciones permitidas<br><u>Editar capacitación</u> |
| Número de resolución<br>00067 | Fecha de resolución<br>20/12/2023 | Tipo de autorización<br>Primera vez<br>Anterior 1 | Estado de autorización<br>Activa<br>2 3 Siguiente | Número de Registros<br>por pagina<br>Documento      | Mostrando 1-10 de 1 resultados<br>Acciones permitidas<br><u>Editar capacitación</u> |

Ilustración 29. Tabla de resultados - pestaña "Registrar capacitación"

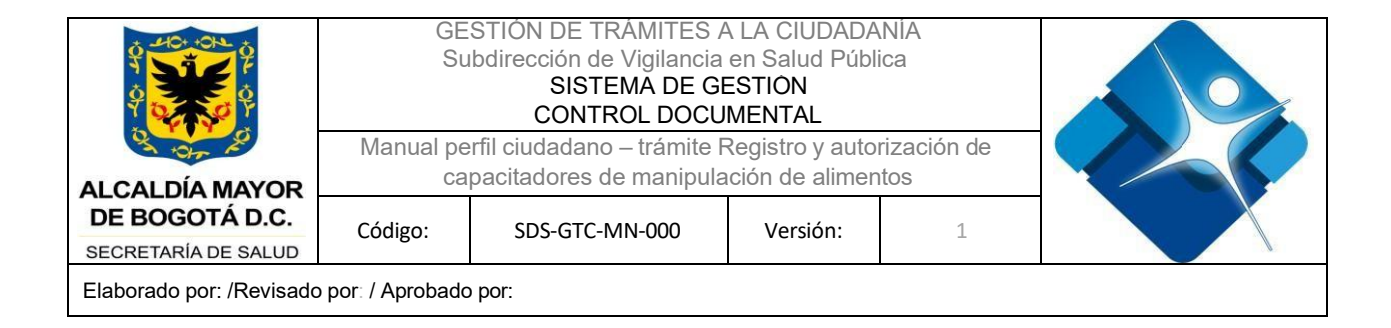

En la columna "Acciones permitidas" en cada registro identificado se habilita un botón llamado "Editar capacitación" en donde el usuario podrá ingresar para realizar el proceso de registro de una capacitación.

|                                                        |                                                               |                                                              |                                                   |                                                       | CIUDADANO JURIDICO TRI                                                       |
|--------------------------------------------------------|---------------------------------------------------------------|--------------------------------------------------------------|---------------------------------------------------|-------------------------------------------------------|------------------------------------------------------------------------------|
| BOGOTA                                                 |                                                               |                                                              |                                                   |                                                       |                                                                              |
| io > Consultar solicitud                               | > Procesan mi solicitud                                       |                                                              |                                                   |                                                       |                                                                              |
| sultados                                               |                                                               |                                                              |                                                   |                                                       |                                                                              |
| En gestión                                             | Registrar capacitación                                        |                                                              |                                                   |                                                       |                                                                              |
| ltrar por                                              |                                                               |                                                              |                                                   |                                                       |                                                                              |
|                                                        |                                                               |                                                              |                                                   |                                                       |                                                                              |
| Seleccione una opción                                  | ✓ Ingrese su b                                                | úsqueda                                                      | FILTRAR                                           |                                                       |                                                                              |
| Seleccione una opción                                  | <ul> <li>Ingrese su b</li> <li>Fecha de resolución</li> </ul> | üsqueda<br>Tipo de autorización                              | FILTRAR<br>Estado de autorización                 | Número de Registros<br>por pagina 10 ~ ~<br>Documento | Mostrando 1-10 de 1 resultados<br>Acciones permitidas                        |
| Seleccione una opción<br>Número de resolución<br>00067 | Ingrese su b     Fecha de resolución     20/12/2023           | ùsqueda<br>Tipo de autorización<br>Primera vez:              | Estado de autorización<br>Activa                  | Número de Registros por pagna 10 v<br>Documento       | Mostrando 1-10 de 1 resultados<br>Acciones permitidas<br>Editar capacitación |
| Seleccione una opción<br>Número de resolución<br>00067 | Ingrese su b     Fecha de resolución     20/12/2023           | Usqueda<br>Tipo de autorización<br>Primera vez<br>Anterior 1 | Estado de autorización<br>Activa<br>2 3 Siguiente | Nomero de Registros 10 v<br>por ragon<br>Documento    | Mostrando 1-10 de 1 resultados<br>Acciones permitidas<br>Editar canacitación |
| Seleccione una opción<br>Número de resolución<br>00067 | Fecha de resolución 20/12/2023                                | ùsqueda<br>Tipo de autorización<br>Primera vez<br>Anterior 1 | Estado de autorización<br>Activa<br>2 3 Siguiente | Nomero de Registros<br>por pagna 10 v<br>Documento    | Mostrando 1-10 de 1 resultados<br>Acciones permitidas<br>Editar canacitación |
| Seleccione una opción<br>Número de resolución<br>00067 | ✓ Ingrese su b Fecha de resolución 20/12/2023                 | ùsqueda<br>Tipo de autorización<br>Primera vez<br>Anterior 1 | Estado de autorización<br>Activa<br>2 3 Siguiente | Número de Aegistros<br>por pagna 10 v<br>Documento    | Mostrando 1-10 de 1 resultados<br>Acciones permitidas<br>Editar canacitación |

Ilustración 30. Botón "Editar capacitación"

Al dar clic en este botón, se direcciona al ciudadano a la pantalla de registro de capacitaciones, en donde se presenta una tabla con la información de las capacitaciones que han sido registradas por parte del ciudadano, esta tabla cuenta con la siguiente estructura: Capacitador, Dirección, Número de asistentes, Acciones permitidas.

**Nota.** Una vez se vaya realizando la creación de un registro, esta tabla se actualizará de manera automática con la información ingresada.

La impresión de este documento se considera **COPIA NO CONTROLADA** y no se garantiza que esta corresponda a la versión vigente, salvo en los procesos que usan sello. Esta información es de carácter confidencial y propiedad de la Secretaría Distrital de Salud (SDS); está prohibida su reproducción y distribución sin previa autorización del proceso que lo genera, excepto en los requisitos de ley.

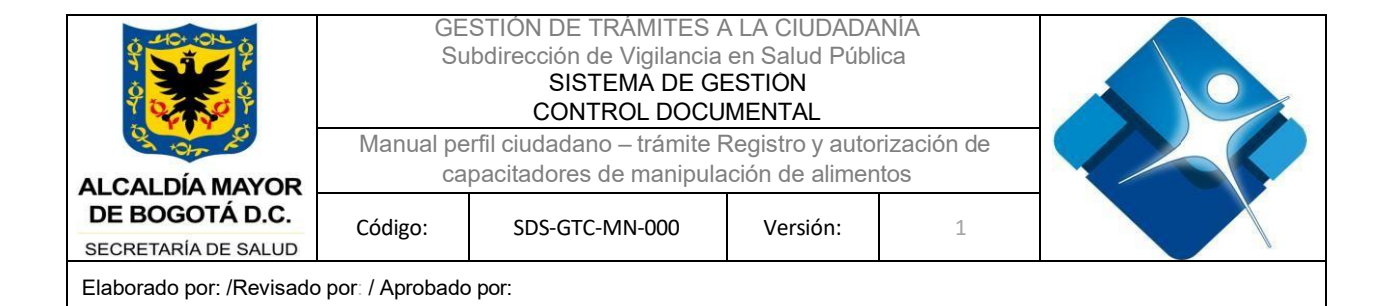

| \$1004.00              |                                                                                                    |                                                                                                    |                     | CIUDADANO                                      | JURIDICO TRAMITE |
|------------------------|----------------------------------------------------------------------------------------------------|----------------------------------------------------------------------------------------------------|---------------------|------------------------------------------------|------------------|
| BOGOTA                 |                                                                                                    |                                                                                                    |                     |                                                |                  |
| icio > Consultar solic | itud > Registro de capacitacion                                                                                            | nes                                                                                                    |                     |                                                |                  |
| REGRESAR               |                                                                                                    |                                                                                                    |                     |                                                |                  |
|                        | 100 000                                                                                                    |                                                                                                    |                     |                                                |                  |
| apacitador             | Dirección                                                                                                    | Número de asistentes                                                                                           |                     | Acciones permitidas                            |                  |
|                        |                                                                                                    |                                                                                                    |                     |                                                |                  |
| nformación c           | le capacitaciones a                                                                                                    | a realizar                                                                                                    | Ð                   | Te explicamos con tutoriales<br>¿Tienes dudas? |                  |
| nformación c           | de capacitaciones a                                                                                                    | a realizar                                                                                                    |                     | Te explicamos con tutoriales<br>¿Tienes dudas? |                  |
| nformación c           | de capacitaciones a<br>Secretaría Dis<br>Sede principal                                                                    | a realizar                                                                                                    |                     | Te explicamos con tutoriales<br>¿Tienes dudas? |                  |
| nformación c           | de capacitaciones a<br>Secretaría Dis<br>Sede principal<br>Dirección: Carera                                               | a realizar<br>strital de Salud<br>13 No. 32-76 piso 1, Bogotá,                                                 | <b>E</b><br>Entered | Te explicamos con tutoriales<br>¿Tienes dudas? |                  |
| nformación c           | de capacitaciones a<br>Secretaría Dis<br>Sede principal<br>Dirección: Carrera<br>Código Postal: 110:                       | a realizar<br>strital de Salud<br>13 No. 32-76 piso 1, Bogotá,<br>31                                           | ¥.                  | Te explicamos con tutoriales<br>¿Tienes dudas? |                  |
| nformación c           | de capacitaciones a<br>Secretaría Dis<br>Sede principal<br>Dirección: Carrera<br>Código Postal: 1103<br>Horario de Atenció | a realizar<br>strital de Salud<br>13 No. 32-76 piso 1, Bogotá,<br>311<br>or: <u>Consulte anul los horarios</u> | ¥.                  | Te explicamos con tutoriales<br>¿Tienes dudas? |                  |

Ilustración 31. Tabla de resumen de los registros de capacitaciones creados

Adicionalmente, se presenta la sección "Información de capacitaciones a realizar" con un botón (+) en donde el ciudadano da clic para visualizar en pantalla el formulario que debe diligenciar para la creación de un registro de capacitación.

|                                       | GE<br>Su<br>Manual pe | STIÓN DE TRÀMITES A<br>Ibdirección de Vigilancia<br>SISTEMA DE GI<br>CONTROL DOCU | A LA CIUDADA<br>en Salud Públ<br>ESTIÓN<br>MENTAL | NIA<br>ica |  |
|---------------------------------------|-----------------------|-----------------------------------------------------------------------------------|---------------------------------------------------|------------|--|
| ALCALDÍA MAYOR                        | ca                    | pacitadores de manipula                                                           | ción de alimer                                    | ntos       |  |
| DE BOGOTÁ D.C.<br>SECRETARÍA DE SALUD | Código:               | SDS-GTC-MN-000                                                                    | Versión:                                          | 1          |  |
| Elaborado por: /Revisado              | por: / Aprobado       | por:                                                                              |                                                   |            |  |

|                         |                                                                                                    |                                                                                                    | CIUDADAY                                                                                                    | NO JURIDICO TRAMIT |
|-------------------------|----------------------------------------------------------------------------------------------------|----------------------------------------------------------------------------------------------------|----------------------------------------------------------------------------------------------------|--------------------|
| BOGOTA                  |                                                                                                    |                                                                                                    |                                                                                                    |                    |
| iicio > Consultar solic | itud > Registro de capacitacio                                                                                                    | nes                                                                                                    |                                                                                                    |                    |
| Capacitador             | Dirección                                                                                                    | Número de asistentes                                                                                                    | Acciones permitidas                                                                                                    |                    |
|                         |                                                                                                    | No hay capacitaciones. Por favor, agre                                                                                                    | gue una.                                                                                                    |                    |
|                         |                                                                                                    |                                                                                                    |                                                                                                    |                    |
| nformación d            | le capacitaciones a                                                                                                    | a realizar                                                                                                    | Te explicamos con tutoriales                                                                                                    |                    |
|                         |                                                                                                    |                                                                                                    | ¿Tienes dudas?                                                                                                    |                    |
|                         |                                                                                                    |                                                                                                    |                                                                                                    |                    |
|                         |                                                                                                    |                                                                                                    |                                                                                                    |                    |
|                         |                                                                                                    |                                                                                                    |                                                                                                    |                    |
|                         |                                                                                                    |                                                                                                    |                                                                                                    |                    |
|                         | Secretaría Dis                                                                                                    | strital de Salud                                                                                                    |                                                                                                    |                    |
|                         | Secretaría Dis                                                                                                    | strital de Salud                                                                                                    |                                                                                                    |                    |
|                         | Secretaría Dis<br>Sede principal                                                                                                    | strital de Salud                                                                                                    | Received Safe                                                                                                    |                    |
|                         | Secretaría Dis<br>Sede principal<br>Dirección: Carrera                                                                                       | strital de Salud<br>13 No. 32-76 piso 1, Bogotá,<br>24                                                                                                    | Received Safe                                                                                                    |                    |
|                         | Secretaría Dis<br>Sede principal<br>Dirección: Carrera<br>Código Postal: 110<br>Honging de Americi                                           | strital de Salud<br>13 No. 32-76 piso 1, Bogotá,<br>311<br>Ar Consulta paul los borados                                                                        | Reserved For State                                                                                                    |                    |
|                         | Secretaría Dis<br>Sede principal<br>Dirección: Carrera<br>Código Postal: 110<br>Horario de Atenció<br>Teléfono Comunia                       | strital de Salud<br>13 No. 32-76 piso 1, Bogotá,<br>311<br>or: <u>Consulte aqui los horarlos</u><br>ador: (601) 3364080                                        | Reverse Sectors Sectors                                                                                                    |                    |
|                         | Secretaría Dis<br>Sede principal<br>Dirección: Carrera<br>Código Postal: 110<br>Horario de Atenció<br>Teléfono Comruta<br>Correg Institucion | strital de Salud<br>13 No. 32-76 piso 1, Bogotá,<br>311<br>ón: <u>Consulte aqui los horarios</u><br>ador: (601) 3649090<br>al: contactenes@saludcapital.gov.co | Windowski warden warden<br>Warden warden warden warden warden warden warden warden warden warden warden warden warden warden warden warden w |                    |
|                         | Secretaría Dis<br>Sede principal<br>Dirección: Carrera<br>Código Postal: 110<br>Horario de Atenció<br>Teléfono Conmuta<br>Correo Institucion | strital de Salud<br>13 No. 32-76 piso 1, Bogotá,<br>311<br>ón: <u>Consulte aqui los horarios</u><br>ador: (601) 3649090<br>al: contactenos@saludcapital.gov.co | Vertice in a local                                                                                                    |                    |

Ilustración 32. Sección "Información de capacitaciones a realizar"

Una vez se da clic en el botón (+), se habilita tres secciones, una llamada "Información de capacitaciones a realizar, la segunda llamada "Horarios capacitación" y la tercera llamada "Lugar donde se realizará la capacitación".

|                          | GE<br>Su<br>Manual pe | STIÓN DE TRÀMITES A<br>bdirección de Vigilancia<br>SISTEMA DE GI<br>CONTROL DOCU<br>rfil ciudadano – trámite F | A LA CIUDADA<br>en Salud Públi<br>ESTION<br>MENTAL<br>Registro y auto | NIA<br>ica<br>rización de |  |
|--------------------------|-----------------------|----------------------------------------------------------------------------------------------------|-----------------------------------------------------------------------|---------------------------|--|
| ALCALDÍA MAYOR           | са                    | pacitadores de manipula                                                                                        | ción de alimen                                                        | itos                      |  |
| DE BOGOTÁ D.C.           | Código:               | SDS-GTC-MN-000                                                                                                 | Versión:                                                              | 1                         |  |
| SECRETARÍA DE SALUD      |                       |                                                                                                    |                                                                       | _                         |  |
| Elaborado por: /Revisado | por: / Aprobado       | por:                                                                                                    |                                                                       |                           |  |

| and a second second sec | 0                  |                 |                  |                      |                          |              |                              | CIUDADANO JURIDICO TRAMITES |
|----------------------------------------------------------------------------------------------------|--------------------|-----------------|------------------|----------------------|--------------------------|--------------|------------------------------|-----------------------------|
| BOG<br>Secretario de                                                                                                    | TTO                |                 |                  |                      |                          |              |                              |                             |
| icio > Cor                                                                                                    | nsultar solicitu   | d > Registro de | capacitaciones   |                      |                          |              |                              |                             |
|                                                                                                    |                    | 0               |                  |                      |                          |              |                              |                             |
| Canacitador                                                                                                    |                    | Direcci         | lán              | Número de asistentes |                          |              | Acciones permitidas          |                             |
| Japacitador                                                                                                    |                    | Directi         |                  | No hay capacit       | iciones. Por favor, agre | gue una.     | Acciones permitidas          |                             |
|                                                                                                    |                    |                 |                  |                      |                          |              |                              |                             |
| nform                                                                                                    | ación de           | capacita        | ciones a re      | alizar               |                          | <b>F</b>     | Te explicamos con tutoriales | •                           |
|                                                                                                    |                    | capacita        |                  | unzur                |                          | -            | Tienes dudas?                |                             |
|                                                                                                    |                    |                 |                  |                      |                          |              |                              |                             |
| apacitador*                                                                                                    |                    |                 | Público objetivo | *                    | Número de                | asistentes*  |                              |                             |
|                                                                                                    |                    |                 | Escriba          |                      |                          |              |                              |                             |
| ma de capa                                                                                                    | acitación a reali: | zar*            |                  |                      |                          |              |                              |                             |
|                                                                                                    |                    |                 |                  |                      |                          |              |                              |                             |
|                                                                                                    |                    |                 |                  |                      |                          |              |                              |                             |
|                                                                                                    |                    |                 |                  |                      |                          |              | li                           |                             |
| etodología o                                                                                                    | de la capacitació  | ón*             |                  |                      |                          |              |                              |                             |
|                                                                                                    |                    |                 |                  |                      |                          |              |                              |                             |
|                                                                                                    |                    |                 |                  |                      |                          |              |                              |                             |
| 10raric<br>Campos obl                                                                                                    | IS CAPACI          | tación          |                  |                      |                          |              |                              |                             |
|                                                                                                    |                    |                 |                  |                      |                          |              |                              |                             |
| echa de cap                                                                                                    | acitación*         |                 | Hora de inicio*  | Hora fin:            | ılización*               |              |                              |                             |
| dd/mm/aaaa                                                                                                    |                    |                 | :                | ©:                   | 0                        | REGISTRAR    |                              |                             |
|                                                                                                    |                    |                 |                  |                      |                          |              |                              |                             |
| ło                                                                                                    | Fecha              | Hora            | Inicio           | Hora Fin             |                          | Acciones     |                              |                             |
|                                                                                                    |                    |                 |                  | • -                  |                          |              |                              |                             |
| .ugar o<br>Campos obl                                                                                                    | donde se           | realizara       | la capacita      | ación                |                          |              |                              |                             |
| a principal                                                                                                    | *                  | Número*         | Letra            | Bis                  |                          | Cardinalidad |                              |                             |
| CL.                                                                                                    |                    |                 |                  |                      |                          |              |                              |                             |
| úmero*                                                                                                    |                    | Letra           | Placa*           | Cardinal             | dad                      |              |                              |                             |
|                                                                                                    |                    |                 |                  |                      |                          |              |                              |                             |
| rección                                                                                                    |                    |                 |                  |                      |                          |              |                              |                             |
|                                                                                                    |                    |                 |                  |                      |                          |              |                              |                             |
| formación :                                                                                                    | adicional          |                 |                  |                      |                          |              |                              |                             |
|                                                                                                    |                    |                 |                  |                      |                          |              |                              |                             |
|                                                                                                    |                    |                 |                  |                      |                          |              |                              |                             |
| epartament                                                                                                    | 05*                |                 |                  | Ciudad*              |                          |              |                              |                             |
| epartament                                                                                                    | 05*                |                 |                  | Ciudad*              | one-                     |              |                              |                             |
| epartament<br>-Seleccione-                                                                                                    | 05*                |                 |                  | Ciudad*<br>-Selecc   | Dne-                     |              |                              |                             |

Ilustración 33. Formulario de registro de capacitación

|                                               | GE<br>Su  | STIÓN DE TRÀMITES /<br>bdirección de Vigilancia<br>SISTEMA DE GI<br>CONTROL DOCU | A LA CIUDADA<br>en Salud Públ<br>ESTIÓN<br>MENTAL | NIA<br>ica |  |  |
|-----------------------------------------------|-----------|----------------------------------------------------------------------------------|---------------------------------------------------|------------|--|--|
| A tor R                                       | Manual pe |                                                                                  |                                                   |            |  |  |
| ALCALDÍA MAYOR                                | ca        |                                                                                  |                                                   |            |  |  |
| DE BOGOTÁ D.C.                                | Código:   | SDS-GTC-MN-000                                                                   | Versión:                                          | 1          |  |  |
| SECRETARÍA DE SALUD                           | -         |                                                                                  |                                                   |            |  |  |
| Elaborado por: /Revisado por: / Aprobado por: |           |                                                                                  |                                                   |            |  |  |

#### Sección "Información de capacitaciones a realizar"

En la sección "Información de capacitaciones a realizar", se presentan los siguientes campos que deben ser diligenciados por parte del ciudadano que está realizando el registro:

- a. Capacitador. Campo tipo lista desplegable de obligatorio diligenciamiento, el cual trae la información de los capacitadores que hayan sido aprobados en la solicitud inicial.
- b. Público objetivo. Campo de texto alfanumérico de obligatorio diligenciamiento.
- c. Número de asistentes. Campo de texto numérico de obligatorio diligenciamiento.
- d. Tema de capacitación a realizar. Campo de texto alfanumérico de obligatorio diligenciamiento.
- e. Metodología de la capacitación. Campo de texto alfanumérico de obligatorio diligenciamiento.

Nota. Todos los campos catalogados como obligatorios contarán con la ayuda visual de (\*).

| ئGOV.CO                         |                            |                       |                              | CIUDADANO JURIDICO TRAMITES |
|---------------------------------|----------------------------|-----------------------|------------------------------|-----------------------------|
|                                 |                            |                       |                              |                             |
| nicio > Consultar solicitud >   | Registro de capacitaciones |                       |                              |                             |
| nformación de ca                | pacitaciones a realizar    | Ð                     | Te explicamos con tutoriales |                             |
|                                 |                            |                       | ¿Tienes dudas?               | 3                           |
| Capacitador*                    | Público objetivo*          | Número de asistentes* |                              | <b>A</b>                    |
| ema de capacitación a realizar* | Escriba                    |                       |                              |                             |
|                                 |                            |                       |                              |                             |
|                                 |                            |                       | <i>k</i>                     |                             |
| letodología de la capacitación* |                            |                       |                              |                             |
|                                 |                            |                       |                              |                             |
|                                 |                            |                       | e.                           | G                           |
| Iorarios capacitac              | ión                        |                       |                              |                             |
| 'Campos obligatorios            |                            |                       |                              | Numer.                      |

Ilustración 34. Sección "Información de capacitaciones a realizar"

|                                               | GE<br>Su<br>Manual pe | STIÓN DE TRÀMITES<br>ubdirección de Vigilancia<br>SISTEMA DE G<br>CONTROL DOCL<br>erfil ciudadano – trámite<br>pagitadares do monieute |          |   |  |  |
|-----------------------------------------------|-----------------------|----------------------------------------------------------------------------------------------------|----------|---|--|--|
| ALCALDÍA MAYOR<br>DE BOGOTÁ D.C.              | Código:               | SDS-GTC-MN-000                                                                                                    | Versión: | 1 |  |  |
| Elaborado por: /Revisado por: / Aprobado por: |                       |                                                                                                    |          |   |  |  |

#### Sección "Horarios capacitación"

En la sección "Horarios capacitación", se presentan los siguientes campos que deben ser diligenciados por parte del ciudadano que está realizando el registro:

- a. Fecha de capacitación. Campo de texto con formato DD/MM/AAAA el cual habilita el calendario para facilitar la selección de la fecha.
   Nota. Este campo no permitirá registrar fechas inferiores a 10 días calendario partiendo de la fecha actual (donde se está realizando la creación del registro). Por ejemplo, si se está creando el registro el día 01 de febrero se habilitarán fechas para el registro a partir del día 11 de febrero.
- b. Hora de inicio. Campo de texto numérico de obligatorio diligenciamiento, el cual habilita un selector de horas para facilitar la selección del horario.
- c. Hora finalización. Campo de texto numérico de obligatorio diligenciamiento, el cual habilita un selector de horas para facilitar la selección del horario.
- d. Botón "Registrar".
- e. Tabla de registros creados con la siguiente información: No, Fecha, Hora inicio, Hora fin, Acciones.

Nota. Todos los campos catalogados como obligatorios contarán con la ayuda visual de (\*).

| 0'GOV              | .co               |                  |                 |   |                    |              | CIUDADANO JURIDICO TRAMITES |
|--------------------|-------------------|------------------|-----------------|---|--------------------|--------------|-----------------------------|
|                    | OGOTA             |                  |                 |   |                    |              |                             |
| Inicio > C         | onsultar solicitu | ud > Registro de | capacitaciones  |   |                    |              |                             |
|                    |                   |                  |                 |   |                    |              |                             |
|                    |                   |                  |                 |   |                    |              |                             |
| Horari             | os capaci         | tación           |                 |   |                    |              |                             |
| *Campos o          | obligatorios      |                  |                 |   |                    |              |                             |
| Fecha de c         | apacitación*      |                  | Hora de inicio* |   | Hora finalización* |              |                             |
| dd/mm/aaa          | ia.               | ٥                |                 | 0 |                    | © REGISTRAR  |                             |
| No                 | Fecha             | Hora la          | nicio           |   | Hora Fin           | Acciones     |                             |
|                    |                   |                  |                 |   |                    |              |                             |
| Lugar<br>*Campos o | donde se          | realizara la     | i capacitació   | n |                    |              |                             |
| Via princip:       | al *              | Número*          | Letra           |   | Bis                | Cardinalidad |                             |
| CL                 |                   |                  |                 |   |                    |              |                             |
| Número*            |                   | Letra            | Placa*          |   | Cardinalidad       |              | 0                           |
|                    |                   |                  |                 |   |                    |              | Page 1                      |

|                                               | GE<br>St  | STIÓN DE TRÀMITES<br>Ibdirección de Vigilancia<br>SISTEMA DE G<br>CONTROL DOCL | A LA CIUDADA<br>en Salud Públ<br>ESTIÓN<br>IMENTAL | NIA<br>ica |  |
|-----------------------------------------------|-----------|--------------------------------------------------------------------------------|----------------------------------------------------|------------|--|
| of the k                                      | Manual pe |                                                                                |                                                    |            |  |
| ALCALDÍA MAYOR                                | ca        |                                                                                |                                                    |            |  |
| DE BOGOTÁ D.C.                                | Código:   | SDS-GTC-MN-000                                                                 | Versión:                                           | 1          |  |
| SECRETARÍA DE SALUD                           |           |                                                                                |                                                    |            |  |
| Elaborado por: /Revisado por: / Aprobado por: |           |                                                                                |                                                    |            |  |

#### Sección "Lugar donde se realizará la capacitación

En la sección "Lugar donde se realizará la capacitación", se presentan los siguientes campos que deben ser diligenciados por parte del ciudadano que está realizando el registro:

- a. Vía principal. Campo tipo lista desplegable de obligatorio diligenciamiento.
- b. Número. Campo de texto numérico de obligatorio diligenciamiento.
- c. Letra. Campo tipo lista desplegable de obligatorio diligenciamiento.
- d. Bis.
- e. Cardinalidad.
- f. Número.
- g. Letra.
- h. Placa.
- i. Cardinalidad.
- j. Dirección.
- k. Información adicional. Campo de texto alfanumérico de obligatorio diligenciamiento.
- I. Departamentos. Campo de texto alfanumérico de obligatorio diligenciamiento.
- m. Ciudad.

Nota. Todos los campos catalogados como obligatorios contarán con la ayuda visual de (\*).

| ©'GOV.CO                    |                      |                |              |              | CIUDADANO JURIDICO TRAMITES |
|-----------------------------|----------------------|----------------|--------------|--------------|-----------------------------|
| BOGOTA                      |                      |                |              |              |                             |
| Inicio > Consultar soli     | icitud > Registro de | capacitaciones |              |              |                             |
|                             |                      |                |              |              |                             |
| Lugar donde s               | se realizara l       | a capacitaciór | n            |              | 0                           |
| Via principal *             | Número*              | Letra          | Bis          | Cardinalidad |                             |
| CL                          | 175                  | A              | Bis          | Norte        | -                           |
| Número*                     | Letra                | Placa*         | Cardinalidad |              |                             |
| 45                          | в                    | 75             | Norte        |              |                             |
| Dirección                   |                      |                |              |              |                             |
| CL - CALLE 175 A # Bis Nort | te 45 B 75 Norte     |                |              |              |                             |
| Información adicional       |                      |                |              |              |                             |
| Conjunto residencial        |                      |                |              |              |                             |
| Departamentos*              |                      |                | Ciudad*      |              |                             |
| BOGOTA, D.C.                |                      |                | BOGOTÁ, D.C. |              |                             |
|                             |                      |                |              |              |                             |
|                             |                      |                | GUARDAR      |              |                             |
|                             |                      |                |              |              | C                           |

Ilustración 35. Sección "Lugar donde se realizará la capacitación"

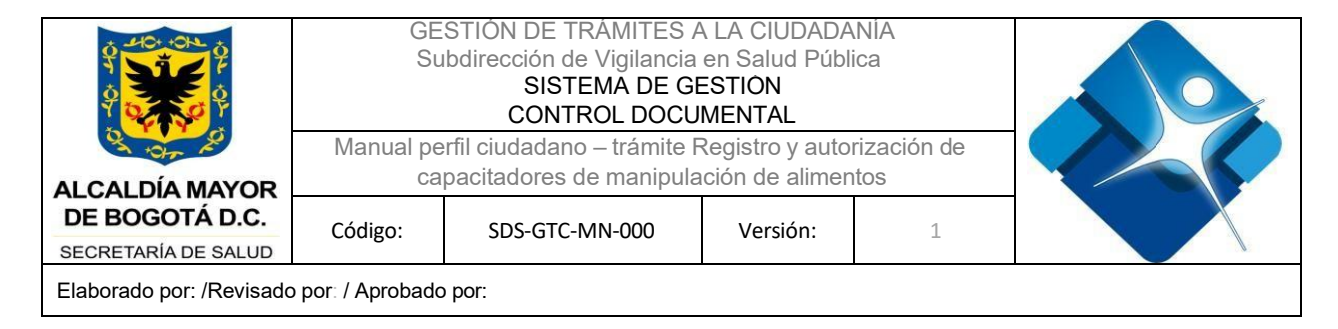

Una vez se diligencie toda la información solicitada, el ciudadano deberá dar clic en el botón "Guardar" para la creación del registro de la capacitación.

| @'GOV.CO                     |                    |                  |              |              | () CIUDADANO JURIDICO TRAMITES |
|------------------------------|--------------------|------------------|--------------|--------------|--------------------------------|
| BOGOT                        |                    |                  |              |              |                                |
| Inicio > Consultar solic     | itud > Registro de | e capacitaciones |              |              |                                |
| *Campos obligatorios         |                    |                  |              |              | _                              |
| Via principal *              | Número*            | Letra            | Bis          | Cardinalidad | 0                              |
| CL                           | 175                | A                | Bis          | Norte        | 8                              |
| Número*                      | Letra              | Placa*           | Cardinalidad |              |                                |
| 45                           | В                  | 75               | Norte        |              | _                              |
| Dirección                    |                    |                  |              |              |                                |
| CL - CALLE 175 A # Bis Norte | 45 B 75 Norte      |                  |              |              |                                |
| Información adicional        |                    |                  |              |              |                                |
| Conjunto residencial         |                    |                  |              |              |                                |
| Departamentos*               |                    |                  | Ciudad*      |              |                                |
| BOGOTA, D.C.                 |                    |                  | BOGOTÁ, D.C. |              |                                |
|                              |                    |                  |              |              |                                |
|                              |                    |                  | GUARDAR      |              |                                |
|                              |                    |                  |              |              |                                |
|                              |                    |                  |              |              | 0                              |
|                              |                    |                  |              |              | 5                              |
|                              |                    |                  |              |              |                                |

Ilustración 36. Botón "Guardar" para creación del registro de capacitación

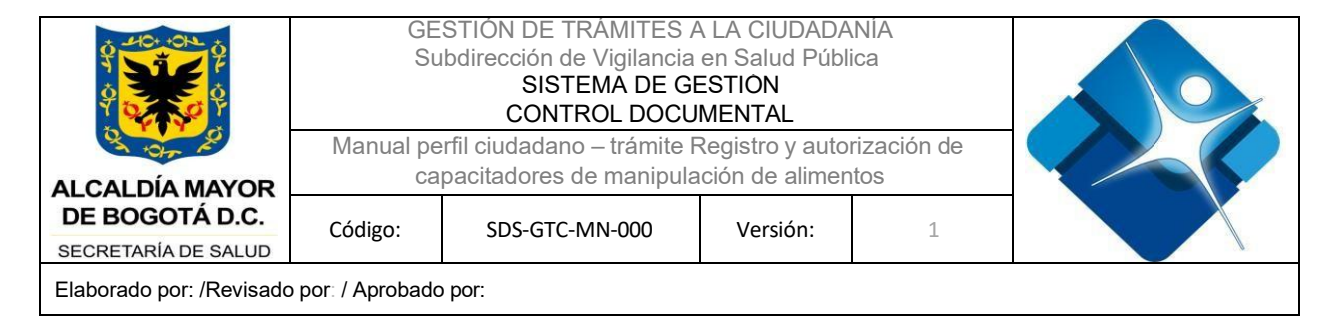

Una vez se realiza el guardado de la capacitación, en pantalla aparecerá un pop-up con la confirmación del registro exitoso de la capacitación.

| via principai -      | Numero* | Letra  | 815                  | caroinaudad    |  |
|----------------------|---------|--------|----------------------|----------------|--|
| CL                   |         | A      | Bis                  | Norte          |  |
| Número*              | Letra   | Placa* | Cardinalidad         |                |  |
| nformación adicional |         |        | Capacitación registr | ada con éxito. |  |
| -Seleccione-         |         |        | -                    |                |  |
|                      |         |        | GUARDAS              | 1              |  |

Ilustración 37. Pop-up confirmación de la creación del registro exitoso

Se podrá visualizar en la tabla de capacitaciones la creación del registro con la información ingresada previamente.

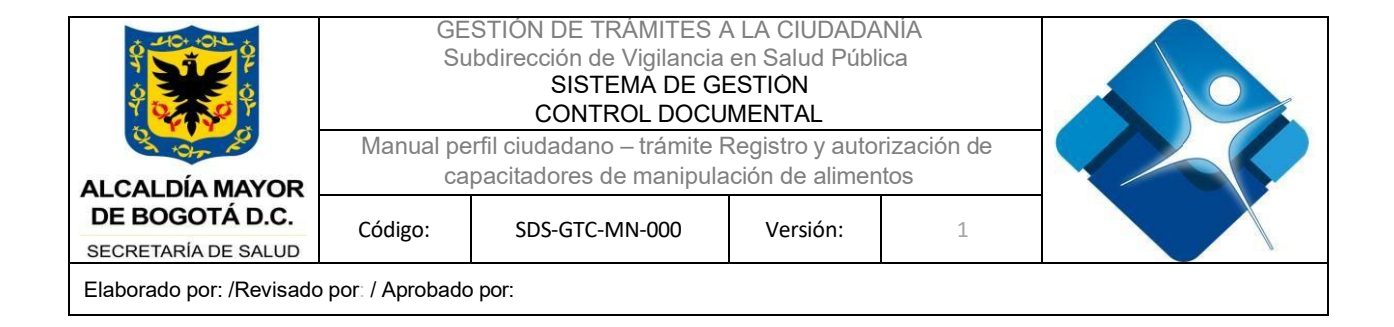

**Nota.** Por cada registro creado se visualiza en la columna "Acciones permitidas" los botones "Editar" y "Eliminar" en caso de requerir realizar alguna modificación o eliminar el registro.

| @ GOV.CO                       |                    |                           |              |                      |                | (                | CIUDADANO JURIDICO TRAM | IITES  |
|--------------------------------|--------------------|---------------------------|--------------|----------------------|----------------|------------------|-------------------------|--------|
|                                |                    |                           |              |                      |                |                  |                         |        |
| Inicio > Consultar solicitud   | > Registro de ca   | pacitaciones              |              |                      |                |                  |                         |        |
| REGRESAR                       |                    |                           |              |                      |                |                  |                         |        |
| Capacitador                    | Dirección          |                           |              | Número de asistentes |                | Acciones permiti | das                     | ©<br>& |
| PEDRO PARAMO                   | CL - CALLE 175 A # | # Bis Norte 45 B 75 Norte |              | 10                   |                | Editar 😑         |                         | A      |
| Capacitador*                   |                    | Público objetivo*         | Número de as | istentes*            | ¿Tienes dudas? |                  |                         |        |
|                                |                    | Escriba                   |              |                      |                |                  |                         |        |
| Tema de capacitación a realiza | r*                 |                           |              |                      |                |                  |                         |        |
|                                |                    |                           |              |                      |                |                  |                         |        |
|                                |                    |                           |              |                      |                |                  |                         |        |
|                                |                    |                           |              |                      | li             |                  |                         | ^      |
| Metodología de la capacitaciór | *                  |                           |              |                      |                |                  |                         | 2      |
|                                |                    |                           |              |                      |                |                  |                         |        |

Ilustración 38. Tabla de registro de capacitaciones actualizada

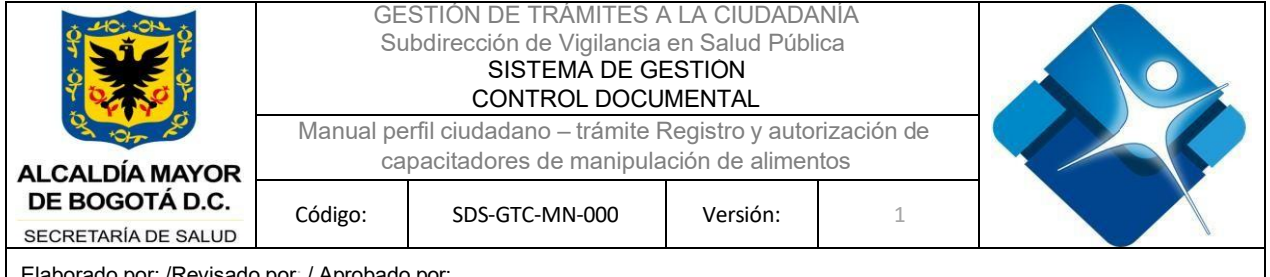

Elaborado por: /Revisado por: / Aprobado por:

## **GLOSARIO**

- Firefox: Navegador web
- Google Chrome: Navegador web
- Internet Explorer: Navegador web
- Módulo: Un programa que presenta varias funciones y objetivos a cumplir, donde al módulo le corresponde la realización de una de ellas.
- Navegador web: aplicación o programa que permite acceder a páginas web y navegar por una red informática, principalmente Internet, ya sea desde un computador personales o dispositivos móviles
- Perfil de usuario: Entorno personalizado para un individuo, de esta manera, cuando la persona inicia una sesión en un sistema con su perfil de usuario, se cargan los valores ya establecidos.
- Pop-up: Ventana emergente que se despliega de manera repentina sobre el contenido en una página web para mostrar algún tipo de información al usuario.

## CONTROL DE CAMBIOS

| VERSIÓN | FECHA DE<br>APROBACIÓN | RAZÓN DE CREACIÓN O ACTUALIZACIÓN |
|---------|------------------------|-----------------------------------|
| 1       | 15/04/2025             |                                   |